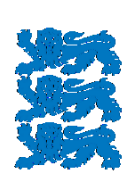

TRANSPORDIAMET

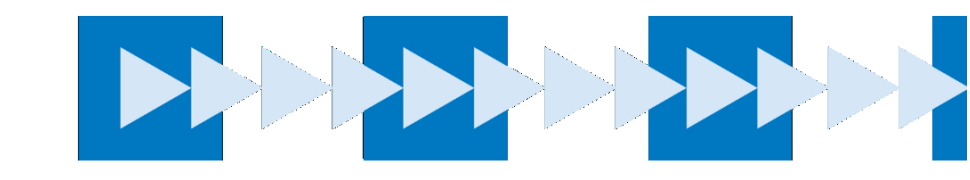

# Juhend

# Teekasutustasu infosüsteemi juhend teenusepakkujale

**TRANSPORDIAMET 2024** 

# TEEKASUTUSTASU INFOSÜSTEEMI JUHEND TEENUSEPAKKUJALE OT\_034\_K1\_J5\_r1 Kinnitamine: 11.03.2024 nr 1.1-1/24/38 Koostaja: Martin Tubalkain 1/30

## SISUKORD

| 1. IS         | ETE  | ENINDUS                                            | 2   |
|---------------|------|----------------------------------------------------|-----|
| 1.1.          | Iset | eenindusse sisenemine                              | 2   |
| 2. "7         | ſASU | MINE" MENÜÜ                                        | 3   |
| 2.1.          | Ost  | ukorvi andmeväljad                                 | 5   |
| 2.            | 1.1. | Ostukorvi kattuva teekasutustasu perioodi teavitus | .10 |
| 2.2.          | Ost  | ukorvi ülevaade                                    | .11 |
| 2.            | 2.1. | Tellimuse / ostukorvi andmed                       | .12 |
| 2.            | 2.2. | Ostukorvi kinnitamine                              | .14 |
| 2.            | 2.3. | Ostukorvi tühistamine pärast tasumist              | .15 |
| 3. "(         | DSTU | KORVID" MENÜÜ                                      | .15 |
| 3.1.          | Ost  | ukorvid "Ülevaade" menüü                           | .16 |
| 3.            | 1.1. | Ostukorvi väljade tähendused                       | .16 |
| 3.            | 1.2. | Ostukorvide staatuste tähendused                   | .16 |
| 3.            | 1.3. | Ostukorvi detailandmete vaade                      | .18 |
| 3.            | 1.4. | Arve-makseteate vaatamine ja edastamine kliendile  | .20 |
| 3.            | 1.5. | Vormistatud teekasutustasu tühistamine             | .21 |
| 3.2.          | Ost  | ukorvid "Piletid" menüü                            | .22 |
| 3.            | 2.1. | Pileti väljade tähendused                          | .22 |
| 3.            | 2.2. | Piletite detailandmete vaade ja tähendused         | .23 |
| 4. " <b>k</b> | KASU | TAJAD" MENÜÜ                                       | .23 |
| 4.1.          | Kas  | sutajate haldus                                    | .23 |
| 4.            | 1.1. | "Kasutaja ülevaade" väljade tähendused             | .24 |
| 4.            | 1.2. | Kasutaja lisamine                                  | .24 |
| 4.            | 1.3. | Kasutaja kasutusõiguste määramine                  | .26 |
| 4.            | 1.4. | Kasutaja kasutusõiguste vaatamine ja muutmine      | .27 |
| 4.            | 1.5. | Kasutaja parooli muutmine                          | .28 |
| 4.            | 1.6. | Kasutaja kasutusõiguste peatamine või taastamine   | .29 |

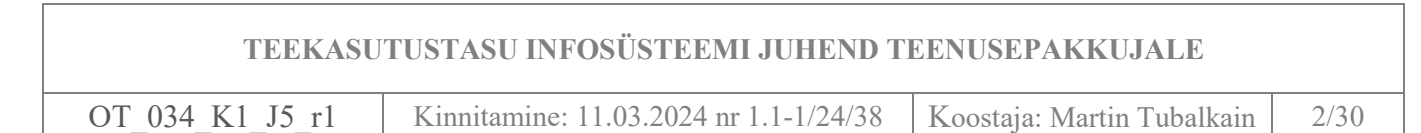

#### **1. ISETEENINDUS**

Teenusepakkujad - siseriiklikud ja välismaised juriidilised isikud, kes vahendavad teekasutustasu teenust. Teenusepakkujale on antud õigus müüa teekasutustasu ja hallata oma organisatsiooniga seotud töötajate kasutusõigusi.

#### 1.1. Iseteenindusse sisenemine

Iseteenindusse sisselogimine toimub www.teetasu.ee avalehelt "Logi sisse" nupust.

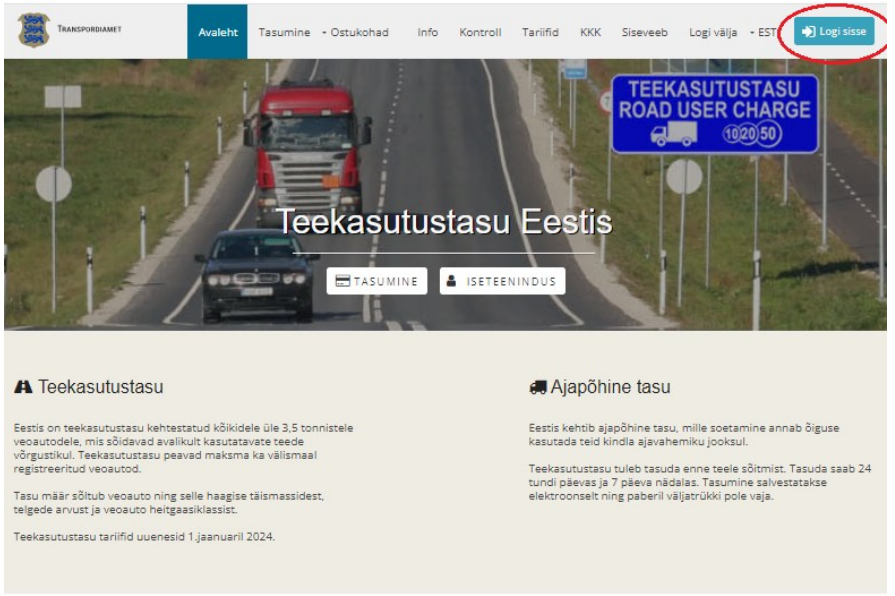

#### Joonis 1

Seejärel suunatakse kasutaja TARA autentimiskeskkonda. Eesti kodanikud saavad autentida ID-kaardi, Mobiil-ID või Smart-ID teel, välisriigikodanikud saavad kasutada EU eID-d.

| Turvaline autentimine | asutuste e-teenustes                                                                                                    |                                                       |                                                             | ENGLISH        | РУССКИЙ          |
|-----------------------|----------------------------------------------------------------------------------------------------|-------------------------------------------------------|-------------------------------------------------------------|----------------|------------------|
|                       | ITIMISTEENUS                                                                                                    |                                                       |                                                             |                |                  |
| ID-kaart              | Mobiil-ID                                                                                                    | Smart-ID                                              | EU eID                                                      |                |                  |
|                       | Smart-ID<br>Teenusesse Maanteeameti<br>kontot. Sisestage oma isiku<br>rakendusse kontrollkood.<br>Isikukood<br>EE<br>Jatka | teekasutustasu iseteenin<br>kood ning vajutage "Jätka | <b>tus</b> sisselogimiseks vaj;<br>. Seejärel saadetakse Tr | ate kehtivat S | Smart-ID         |
| Tagasi teenusepakkuj  | <u>a juurde</u>                                                                                                    |                                                       |                                                             | <u>Abi sma</u> | rt-id.com lehelt |

Hetkel on võimalik iseteeninduses kasutada autentimisteenust järgnevate Euroopa Liidu riikide kodanikel: Austria, Belgia, Hispaania, Horvaatia, Itaalia, Lati, Leedu, Liechtenstein, Luksemburg, Madalmaad, Malta, Poola, Portugal, Prantsusmaa, Rootsi, Saksamaa, Slovakkia, Taani, Tšehhi.

Juhul, kui sisselogimise õigused on loodud kasutaja nime ja parooliga, siis saab siseneda keskkonda <u>www.teetasu.ee/login</u> veebiaadressilt (joonis 3).

| TEEKASU          | JTUSTASU INFOSÜSTEEMI JUHEND TEENUSEPAKKUJALE                              |      |
|------------------|----------------------------------------------------------------------------|------|
| OT_034_K1_J5_r1  | Kinnitamine: 11.03.2024 nr 1.1-1/24/38 Koostaja: Martin Tubalkain          | 3/30 |
| <b>*</b>         |                                                                            |      |
| IRANSPORDIAMET   | Avaleht Tasumine - Ostukohad Info Kontroll Tariifid KKK - EST - Logi sisse |      |
| Sisene keskkonda |                                                                            |      |
|                  |                                                                            |      |
| Parool           |                                                                            |      |
| Sisenen          |                                                                            |      |

Joonis 3

Kui sisselogimine toimub TARA autentimisteenuse kaudu, siis kuvatakse kasutajale joonisel 4 olev valik.

|                          | Avaleht - Iseteenindus | - Ostukohad | Info | Kontroll | Tariifid | KKK - ES | T 🔊 Logi välja |
|--------------------------|------------------------|-------------|------|----------|----------|----------|----------------|
| Keskkonna valik          |                        |             |      |          |          |          |                |
| Nimi                     | MARTIN TUBALKAIN       |             |      |          |          |          |                |
| lsikukood                | EE38310290270          |             |      |          |          |          |                |
| Sisene TKT IS kasutajana |                        | Sisenen     |      |          |          |          |                |
| Iseteenindus             |                        | Sisenen     |      |          |          |          |                |

Joonis 4

- Kui kasutaja valib "Iseteenindus, siis suunatakse kasutaja teekautustasu iseteeninduskeskkonda.
- Kui kasutaja valib "Sisene TKT IS kasutajana", siis kuvatakse joonisel 5 olev vaade.

| Transpo     | RDIAMET                                                              |
|-------------|----------------------------------------------------------------------|
|             |                                                                      |
| Avaleht     |                                                                      |
| Avaleht     |                                                                      |
|             |                                                                      |
|             | Teenusepakkuja: OLEREX AS                                            |
|             | Transpordiameti ja MTA lepingulised partnerid, kes kasutavad TKT ISi |
|             | teekasutustasude tasumise vahendamiseks.                             |
| Uus ostukon | <u>Ostukorvid</u> <u>Kasutajad</u>                                   |
|             |                                                                      |

Joonis 5

# 2. "TASUMINE" MENÜÜ

Teekasutustasu vormistamiseks tuleb vajutada "Tasumine" või "Uus ostukorv" nupule.

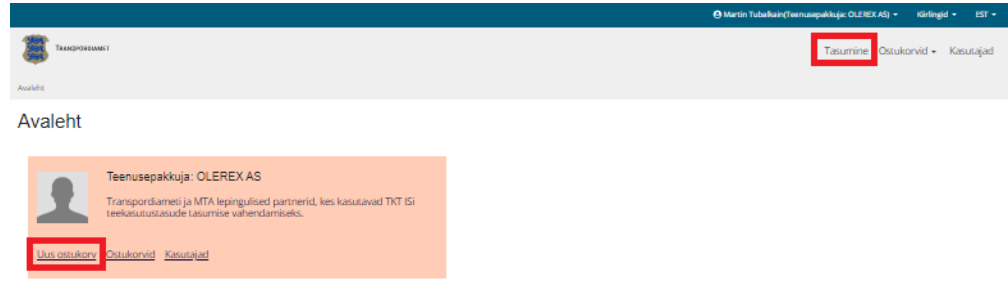

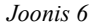

OT 034 K1 J5 r1

Kinnitamine: 11.03.2024 nr 1.1-1/24/38

8 Koostaja: Martin Tubalkain

Tubalkain 4/30

#### Seejärel avaneb andmete täitmise vaheleht.

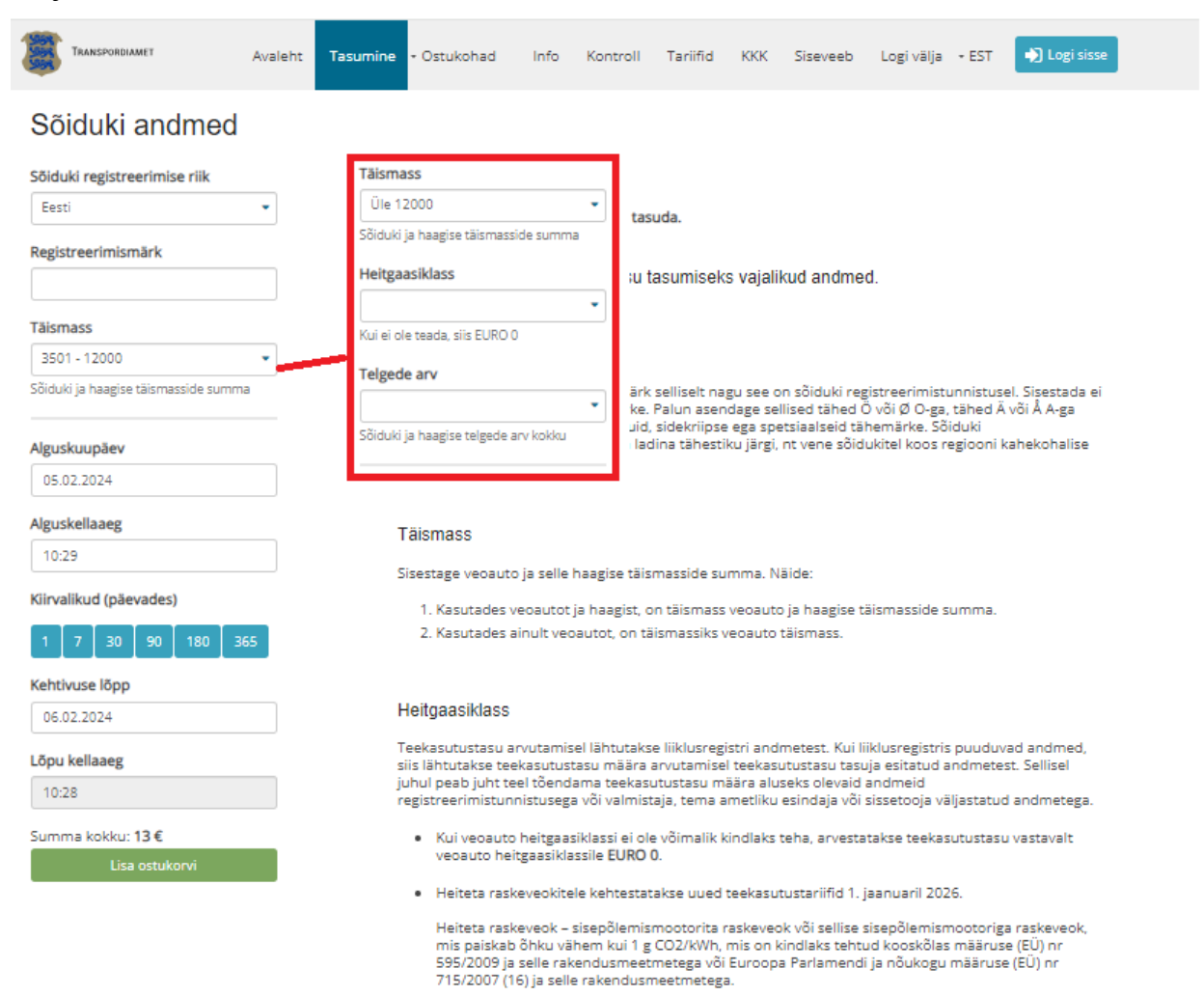

 EEV klassi sõiduki eest teetasu maksmisel palume valida EURO V heitgaasiklass sest EEV on EURO V alamklass.

#### Telgede arv

Telgede arv arvestatakse vastavalt veoauto ja selle haagise telgede arvu summana.

#### Näide:

- Kui veoautol ilma haagiseta on kolm telge, siis telgede arv tasumisel tuleb valida "kuni 3"
- Kui veoautol ilma haagiseta on neli või enam telge, siis telgede arv tasumisel tuleb valida "4 ja rohkem"
- Kui veoautol on kaks telge ja haagisel üks telg, siis telgede arv tasumisel tuleb valida "kuni 3"
- Kui veoautol on kaks telge ja haagisel on telgede arv kaks või enam, siis telgede arv tasumisel tuleb valida "4 ja rohkem"

Joonis 7

# TEEKASUTUSTASU INFOSÜSTEEMI JUHEND TEENUSEPAKKUJALEOT\_034\_K1\_J5\_r1Kinnitamine: 11.03.2024 nr 1.1-1/24/38Koostaja: Martin Tubalkain5/30

# 2.1. Ostukorvi andmeväljad Sõiduki andmed

÷

÷

Sõiduki registreerimise riik

Eesti Registreerimismärk

123ABC

#### Täismass

Üle 12000 Sõiduki ja haagise täismasside summa

#### Heitgaasiklass

| EURO V                        | • |
|-------------------------------|---|
| Kui ei ole teada, siis EURO 0 |   |

#### Telgede arv

| 4 ja rohkem                          | • |
|--------------------------------------|---|
| Sõiduki ja haagise telgede arv kokku |   |

#### Alguskuupäev

| 05.02.2024 |  |
|------------|--|
|            |  |

#### Alguskellaaeg

11:25

#### Kiirvalikud (päevades)

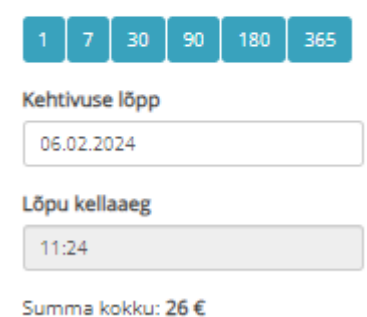

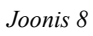

#### Riigi valik

Vaikimis on alati registreerimise riigiks kuvatud Eesti. Välisriigi sõiduki korral peab kasutaja valima rippmenüüst õige riigi. Kõige mugavam on seda teha rippmenüü ülaosas otsingu väljalt.

OT\_034\_K1\_J5\_r1 Kinnitamine: 11.03.2024 nr 1.1-1/24/38 Koostaja: Martin Tubalkain 6/30

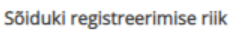

| Eesti      | - |
|------------|---|
|            | Q |
| Eesti      |   |
| Poola      |   |
| Läti       |   |
| Leedu      |   |
| Venemaa    |   |
|            |   |
| Afganistan |   |
| Albaania   | - |
| Joonis 9   |   |

# Registreerimismärk

Registreerimismärk

Joonis 10

- Veoauto registreerimismärk tuleb sisestada täpselt samade sümbolitega nagu see on sõiduki registreerimistunnistusel.
- Sisestada ei ole võimalik spetsiaalseid tähemärke. Spetsiaalsed tähed asendada näiteks Ö või Ø O-ga, tähed Ä või Å A-ga jne.
- Sisestada ei ole võimalik tühikuid, sidekriipse ega spetsiaalseid tähemärke.
- Sõiduki registreerimismärk tuleb sisestada ladina tähestiku järgi, nt vene sõidukitel koos regiooni kahekohalise tähisega.
- Kui asukohariigiks on valitud Eesti ja registreerimismärk kajastub liiklusregistris, siis süsteem teeb automaatselt päringu liiklusregistrisse ning täismass ja heitgaasiklass täidetakse automaatselt. Kui teekasutustasu veebileht ei saa ühendust liiklusregistriga, siis automaatset väljade täitmist ei toimu.

**NB!** Registreerimismärgi välja täitmise teavitused, mis kuvatakse ainult siis, kui asukoha riigiks on valitud Eesti ja sõiduk asub eesti liiklusregistris.

• Kui andmete automaatne tuvastamine liiklusregistri andmete põhjal õnnestub, siis kuvatakse joonisel 11 olev teavitus.

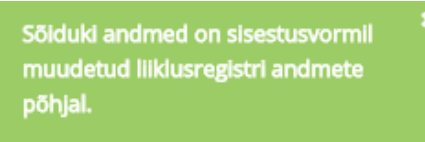

Joonis 11

• Kui liiklusregistri andmetel ei ole tegemist N2 või N3 kategooria sõidukiga, siis kuvatakse järgneva sisuga teavitus.

Registreerimismärgile vastava sõiduki eest ei ole teekasutustasu tasumine liiklusregistri andmete põhjal kohustuslik.

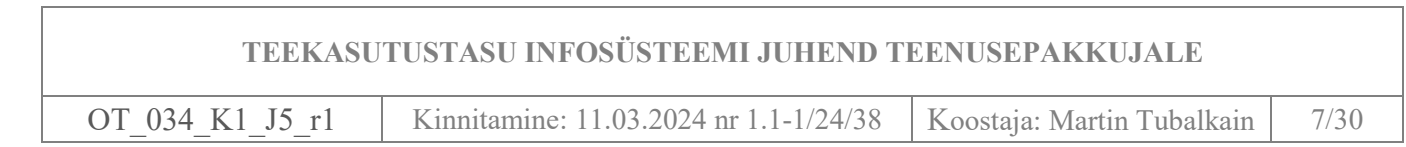

• Kui liiklusregister ei leia vastet registreerimismärgi kohta, siis kuvatakse järgneva sisuga teavitus.

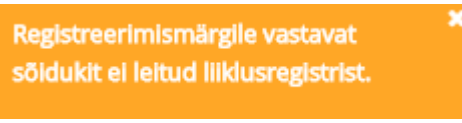

Joonis 13

#### Täismass

Kui sõiduki täismassiks valitakse 3501-12000, siis punktides 1.2.4. ja 1.2.5. olevaid andmevälju ei kuvata.

Eesti liiklusregistris oleva sõiduki korral täidetakse väli automaatselt v.a juhul, kui süsteem ei saa liiklusregistriga ühendust.

Täismass

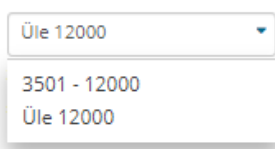

Joonis 14

Rippmenüüst tuleb valida veoauto täismass. Kui veoautot kasutatakse koos haagisega, tuleb sisestada veoauto ja selle haagise täismasside summa:

- Kasutades veoautot ja haagist, on täismass veoauto ja haagise täismasside summa.
- Kasutades ainult veoautot, on täismassiks veoauto täismass.

# Heitgaasiklass

Eesti liiklusregistris oleva sõiduki korral täidetakse väli automaatselt v.a juhul, kui süsteem ei saa liiklusregistriga ühendust.

| Heitgaasiklass             |   |  |  |
|----------------------------|---|--|--|
| EURO V                     | - |  |  |
| EURO 0                     |   |  |  |
| EURO I                     |   |  |  |
| EURO II                    |   |  |  |
| EURO III                   |   |  |  |
| EURO IV                    |   |  |  |
| EURO V                     |   |  |  |
| EURO VI ja vähem saastavad |   |  |  |

Joonis 15

Teekasutustasu arvutamisel lähtutakse liiklusregistri andmetest. Kui liiklusregistris puuduvad andmed, siis:

- teekasutustasu määra arvutamisel lähtutakse maksja esitatud andmetest. Sellisel juhul peab juht teel tõendama teekasutustasu määra aluseks olevaid andmeid registreerimistunnistusega või valmistaja, tema ametliku esindaja või maaletooja väljastatud andmetega.
- Kui veoauto heitgaasiklassi ei ole võimalik kindlaks teha, arvestatakse teekasutustasu vastavalt veoauto heitgaasiklassile EURO 0.

# **Telgede** arv

Sisestada tuleb veoauto telgede arv. Kui veoautot kasutatakse koos haagisega tuleb sisestada veoauto ja selle haagise telgede arvude summa.

| OT 034 K1 J5 r1 | Kinnitamine: 11.03.2024 nr 1.1-1/24/38 | Koostaja: Martin Tubalkain | 8/30 |
|-----------------|----------------------------------------|----------------------------|------|
|-----------------|----------------------------------------|----------------------------|------|

| Tel | σ | ρ | d | ρ | a | nv  |
|-----|---|---|---|---|---|-----|
| 10  | ъ | - | u | - | a | • • |

|             | • |
|-------------|---|
| Kuni 3      |   |
| 4 ja rohkem |   |
|             |   |

Joonis 16

Näide:

- Kui veoautol ilma haagiseta on kolm telge, siis telgede arv tasumisel tuleb valida "kuni 3"
- Kui veoautol ilma haagiseta on neli või enam telge, siis telgede arv tasumisel tuleb valida "4 ja rohkem"
- Kui veoautol on kaks telge ja haagisel üks telg, siis telgede arv tasumisel tuleb valida "kuni 3"
- Kui veoautol on kaks telge ja haagisel on telgede arv kaks või enam, siis telgede arv tasumisel tuleb valida "4 ja rohkem"

#### Alguskuupäev

Alguskuupäev kuvatakse vaikimisi alati käesolev kuupäev. Kui teekasutustasu soovitakse osta mõnda tuleviku perioodi, siis tuleb valik teha kalendrist sobiliku alguse kuupäevaga.

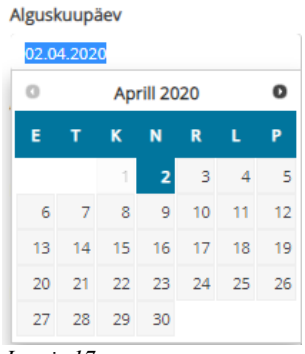

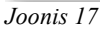

#### Alguskellaaeg

Alguskellaaeg määratakse alati +5 minutit meie ajavööndis hetkel kehtivast kellaajast. Nt kui kell on 10:24, siis süsteem kuvab algusajaks 10:29.

| Alguskellaaeg |  |
|---------------|--|
| 10:29         |  |
|               |  |

Joonis 18

#### Kiirvalikud

- Kui alguskuupäev ja kellaaeg on valitud, siis kiirvaliku klahvidelt on võimalik valida perioodipikkus (päevades). Perioodi pikkust hakatakse arvutama kalendris märgitud alguskuupäevast.
- Kiirvaliku perioodid on valitud Liiklusseadusest tuleneva hinnamudeli alusel ja kasutades kiirvalikut, saab maksja alati kõige soodsama hinna.

Kiirvalikud (päevades)

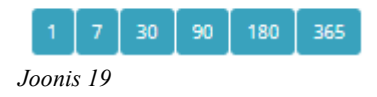

| OT 034 K1 J5 r1 | Kinnitamine: 11.03.2024 nr 1.1-1/24/38 | Koostaja: Martin Tubalkain | 9/30 |
|-----------------|----------------------------------------|----------------------------|------|
|                 |                                        |                            |      |

#### Kehtivuse lõpp

Kehtivuse lõpp näitab teekasutustasu lõpu kuupäeva.

Kui kehtivuse periood on valitud kiirvalikust, siis kehtivuse lõpp kuvatakse alati kiirvalikust valitud perioodi lõpp kuupäev.

| Kehtivuse lõpp |  |
|----------------|--|
| 06.02.2024     |  |

Joonis 20

- Kui kehtivuse periood on valitud kalendrist käsitsi, võib saada ebastandardse pikkusega perioodi.

N: Isik soovib osta 90. päeva teekasutustasu 4. ja enam teljelisele EURO V veokile massiga üle 12 000 kg ning valib kalendrist käsitsi lõpu kuupäeva, aga eksib ühe päevaga ja valib 90 päeva asemel 89 päeva, siis kiirvaliku puhul oleks 90. päeva hind 325 eurot, kuid 89. päevapuhul on hind 546 eurot.

Hinna erinevus tuleneb liiklusseadusest, sest 90. päeva hind on liiklusseadusega fikseeritud, kuid 89. päeva teekasutustasu koosneb mitmest eri pikkusega perioodist –  $2 \times 30$  päeva,  $4 \times 7$  päeva ja 1 päev, ning süsteem arvutab iga perioodi kõige soodsama hinna, mis lõpp kokkuvõttes kujuneb kallimaks, kui valida 90. päevane periood.

Kui isik valib ekslikult ebastandardse perioodi, siis kuvatakse enne teekasutustasu ostukorvi lisamist joonis 15 oleva sisuga teavitus lehe paremal ülal nurgas.

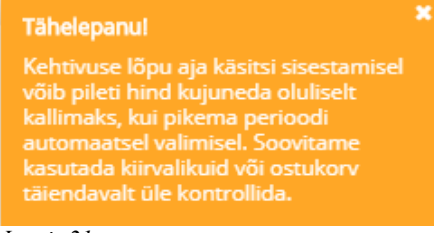

Joonis 21

#### Lõpu kellaaeg

Kuvatakse kellaaeg, mis kell teekasutustasu lõppeb.

| 1 | Lõpu kellaaeg |  |
|---|---------------|--|
|   | 17:37         |  |
| 1 | loonis 22     |  |

#### Summa kokku

Kuvatakse tasumisele kuuluvat summat.

Summa kokku: 55 € Joonis 23

#### Ostukorvi lisamine

Nupp millest kinnitatakse valitud andmete õigsus. Pärast nupule vajutamist lisatakse vormistatud teekasutustasu ostukorvi.

Lisa ostukorvi Joonis 24

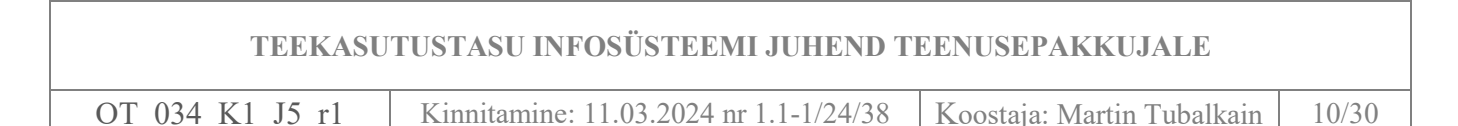

## Ostukorvi lisamise kinnitus

Kui sõiduk on ostukorvi lisatud, siis kuvatakse lehe paremal ülal nurgas joonisel 25 toodud teave.

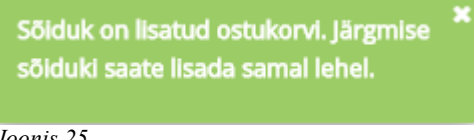

Joonis 25

NB! Ühte ostukorvi saab lisada mitu sõidukit ainult siis kui Eesti liiklusregistris olevad sõidukid kuuluvad ühele omanikule. Samuti saab ostukorvi lisada mitu välisriigi sõidukit. Ühte ostukorvi ei saa lisada koos Eesti liiklusregistris olevaid ja välisriigi sõidukeid korraga.

- Ostukorvi saab lisada ainult ühe ettevõtte sõidukid. Kui ostukorvi soovitakse lisada kahe erineva ettevõtte sõidukeid või vahetatakse sõiduki registreerimise riiki, siis süsteem kuvab järgneva veateate "**Registreerimismärk**" väljal.

#### Registreerimismärk

Korraga tohib tasuda ainult ühe isiku sõidukite eest 967ARR

Joonis 26

#### 2.1.1. Ostukorvi kattuva teekasutustasu perioodi teavitus

Kui sõidukijuht ostab sõidukile teekasutustasu, millel on juba kehtiv teekasutustasu olemas, siis süsteem kuvab kattuva perioodi korral automaatse teavituse.

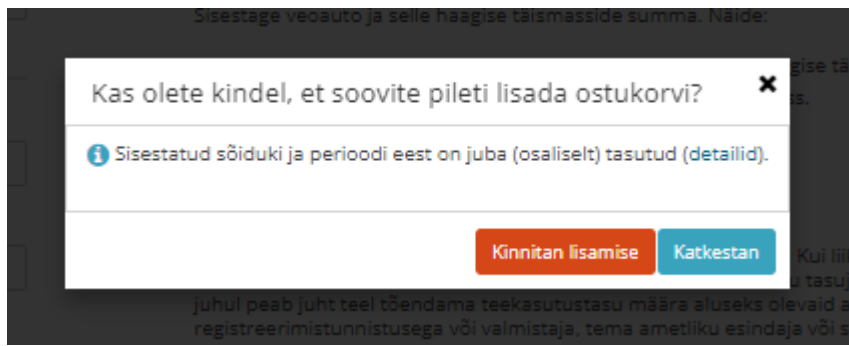

Joonis 27

Teavituses on aktiivlink **"detailid"**, millele klikkides avaneb info kehtiva teekasutustasu perioodi kohta. Tasujal on võimalik tellimus katkestada või soovikorral kinnitada.

| ТЕ                                    | EKASUTUS               | TASU II       | NFOSÜSTI                    | EEMI JU                    | HEND         | TEENUSEPAKKUJALE |  |
|---------------------------------------|------------------------|---------------|-----------------------------|----------------------------|--------------|------------------|--|
| OT_034_K1_J                           | 5_r1 Ki                | innitamir     | 1/24/38                     | Koostaja: Martin Tubalkain | 11/30        |                  |  |
|                                       |                        |               |                             |                            |              |                  |  |
| Kas olete kinde                       | el, et soovite pil     | eti lisada (  | ostukorvi?                  | ;                          | ۲.           |                  |  |
| <ol> <li>Sisestatud sõiduk</li> </ol> | ki ja perioodi eest on | juba (osalise | lt) tasutud ( <u>detail</u> | id).                       |              |                  |  |
| Kattuvad tasutud                      | perioodid:             |               |                             |                            | ism          |                  |  |
| Kehtivuse algus                       | Kehtivuse lõpp         | Täismass      | Heitgaasiklass              | Telgede arv                |              |                  |  |
| 05.02.2024 11:34                      | 06.02.2024 11:31       | Üle 12000     | EURO V                      | 4 ja rohkem                | klus<br>ia e |                  |  |

Joonis 28

NB! Kattuvale perioodile ei saa peale panna piirangut, et kehtiva teekasutustasu olemasolul ei saa osta uut teekasutustasu. Näiteks kui ostmisel on eksitud telgede arvuga ja loa eest on juba tasutud, siis piirangu korral, et saaks uut teekasutustasu parandatud andmetega osta seni, kuni vana luba on tühistatud. Kui teekasutustasu on tasutud topelt, siis valesti läinud teekasutustasu kattuva perioodi eest saab sõidukiomanik alati tagasi küsida.

Katkesta

#### 2.2. Ostukorvi ülevaade

Pärast sõiduki ostkorvi lisamist, kuvatakse sõiduki teekasutustasu periood ja maksumus.

Kinnitan lisamise

| TRANSPORDIAMET                       | Avale | eht Tasumine हि 🔹 🤇 | Ostukohad Info   | Kontroll Tariifid | KKK - EST | ➡] Logi sisse |
|--------------------------------------|-------|---------------------|------------------|-------------------|-----------|---------------|
| Sõiduki andmed                       |       |                     |                  |                   |           |               |
| Sõiduki registreerimise riik         | Ost   | ukorv               |                  |                   |           | 0             |
| Eesti 💌                              |       |                     |                  |                   |           |               |
| Registreerimismärk                   |       |                     |                  |                   |           |               |
|                                      | Nr    | Registreerimismärk  | Algus            | Lõpp              | Summa     | Valikud       |
| Täismass                             | 1     | 7238TB              | 05.02.2024 11:43 | 06.02.2024 11:42  | 13€       | Vaata 🗙       |
| 3501 - 12000 •                       |       |                     |                  |                   | •         |               |
| Sõiduki ja haagise täismasside summa |       |                     |                  | Kokku             | 13€       |               |
| Alguskuupäev                         |       |                     |                  | Tühista ostukorv  | Tasu k    | õik sõidukid  |
| 05.02.2024                           |       |                     |                  |                   |           |               |
| Alguskellaaeg                        |       |                     |                  |                   |           |               |
| 11:43                                |       |                     |                  |                   |           |               |
| Kiirvalikud (päevades)               |       |                     |                  |                   |           |               |
| 1 7 30 90 180 365                    |       |                     |                  |                   |           |               |
| Kehtivuse lõpp                       |       |                     |                  |                   |           |               |
| 06.02.2024                           |       |                     |                  |                   |           |               |
| Lõpu kellaaeg                        |       |                     |                  |                   |           |               |
| 11:42                                |       |                     |                  |                   |           |               |
| Summa kokku: 0€                      |       |                     |                  |                   |           |               |
| Lisa ostukorvi                       |       |                     |                  |                   |           |               |

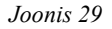

- Nupust "Vaata" (joonis 29) avanevad sõiduki andmed, kehtivusperiood ja tasumisele kuuluv summa.

| DT_034_K1_J5_r1 Kinnitamine: 11.03.2 |                  |                  |              | 2024  | nr 1.1-1/24/ | 38 | Koostaja: Martin Tubalkain | 12/ |
|--------------------------------------|------------------|------------------|--------------|-------|--------------|----|----------------------------|-----|
|                                      |                  |                  | _            |       |              |    |                            |     |
| Sõiduk 7238TB                        |                  |                  |              |       | ×            |    |                            |     |
| Sõiduki registreerimi                | se riik          | Eest             | i            |       |              |    |                            |     |
| Täismass                             |                  | 350              | 1 - 12000    |       |              |    |                            |     |
| Kehtiv alates                        |                  | 05.0             | 2.2024 11:43 |       |              |    |                            |     |
| Kehtiv kuni                          |                  | 06.0             | 2.2024 11:42 |       |              |    |                            |     |
| Kogusumma                            |                  | 13€              | i -          |       |              |    |                            |     |
| Periood päevades                     | Kehtivuse algus  | Kehtivuse lõpp   | Maksumus     | Kogus | Kokku        |    |                            |     |
| 1                                    | 05.02.2024 11:43 | 06.02.2024 11:42 | 13€          | 1     | 13€          |    |                            |     |
|                                      |                  |                  |              | Kokku | 13€          |    |                            |     |

Joonis 30

- "Tühista ostukorv" (joonis 29) nupule vajutades tühistub kogu sisestatud ostukorv. Kui ostukorvi on lisatud mitu sõidukit, siis kõikide sõidukite ostukorvi kirjed kustutatakse.
- "Tasu kõik sõidukid" (joonis 29) nupule vajutades suunatakse edasi tellimuse kinnitamise vahelehele.

## 2.2.1. Tellimuse / ostukorvi andmed

"Kinnita tellimus" vahelehel kuvatakse sõiduki(te) andmed, kehtivusperiood ja tasumisele kuuluv summa (joonis 31).

|                                                                                     | TEEKASU                                            | TUSTASU                                    | INFO                       | SÜSTI            | EEM     | I JUHEN   | ID TI  | EENUSEPAKKU            | JALE        |       |
|-------------------------------------------------------------------------------------|----------------------------------------------------|--------------------------------------------|----------------------------|------------------|---------|-----------|--------|------------------------|-------------|-------|
| DT_034_K                                                                            | 1_J5_r1                                            | Kinnitan                                   | nine: 11                   | .03.20           | 24 nr   | 1.1-1/24  | 38     | Koostaja: Marti        | n Tubalkain | 13/30 |
| TRANSPORDAMET                                                                       |                                                    | Av                                         | raleht Tas                 | umine 17         | - Ostuk | ohad info | Kontro | oll Tariifid KXX • EST | Logi sisse  |       |
| Kinnita tel<br>Sõiduk 7238                                                          | limus<br>TB                                        |                                            |                            |                  |         |           |        |                        |             |       |
| Sõiduki registreer                                                                  | imise riik                                         | Ee                                         | sti                        |                  |         |           |        |                        |             |       |
| Tāismass                                                                            |                                                    | 35                                         | 01 - 12000                 |                  |         |           |        |                        |             |       |
| Kehtiv alates                                                                       |                                                    | 05                                         | .02.2024 11:4              | 3                |         |           |        |                        |             |       |
| Kehtiv kuni                                                                         |                                                    | 06                                         | .02.2024 11:4              | 2                |         |           |        |                        |             |       |
| Kogusumma                                                                           |                                                    | 13                                         | €                          |                  |         |           |        |                        |             |       |
| Periood<br>päevades                                                                 | Kehtivuse algus                                    | Kehtivuse lõpp                             | Maksumus                   | Kogus            | Kokku   |           |        |                        |             |       |
| 1                                                                                   | 05.02.2024<br>11:43                                | 05.02.2024<br>11:42                        | 13€                        | 1                | 13 €    |           |        |                        |             |       |
|                                                                                     |                                                    |                                            |                            | Kokku            | 13€     |           |        |                        |             |       |
| Teatise saaja an<br>E-posti aadress, ku<br>teekasutustasu per<br>Teatise saaja nimi | dmed<br>hu saadetakse arve t<br>ioodi lõppemise me | eatis ja<br>eldetuletus                    |                            |                  |         |           |        |                        |             |       |
| Teatise saaja regist                                                                | rikood/isikukood                                   |                                            |                            |                  |         |           |        |                        |             |       |
| Maksumus kokki                                                                      | J 13 €                                             | i närast tatumist s                        | eid muuta ei               | 533              |         |           |        |                        |             |       |
| Lisa uus sõide                                                                      | uk Kinnita tel                                     | limus Loobu                                | un tellimus                | est              |         |           |        |                        |             |       |
| "Tasun arvega" ta<br>esmaspäeval. Teek                                              | sumisel palume an<br>asutustasu muutub l           | vestada viiteajaga:<br>kehtivaks pärast mi | E-N 24h ja<br>ikse laekumi | R-P laeku<br>st. | b maks  | •         |        |                        |             |       |
|                                                                                     |                                                    | -                                          |                            |                  |         |           |        |                        |             |       |

Kui maksja soovib saada makseteatist, maksmise kohta arvet või teekasutustasu perioodi lõppemise teavitust, siis tuleb ära täita lehe allosas <u>"Teatise saaja andmed".</u>

| Teatise saaja andmed                                                                               |
|----------------------------------------------------------------------------------------------------|
| E-posti aadress, kuhu saadetakse arve teatis ja<br>teekasutustasu perioodi lõppemise meeldetuletus |
| Teatise saaja nimi                                                                                 |
| Teatise saaja registrikood/isikukood                                                               |
|                                                                                                    |

Joonis 32

### 2.2.1.1. Teatise saaja andmeväljade täitmine

- E-posti aadress väljale tuleb sisestada kasutaja e-posti aadress. E-posti aadressi välja täitmisel edastatakse ühtlasi ka meeldetuletus 72 tundi enne teekasutustasu perioodi lõppemist. Kui e-

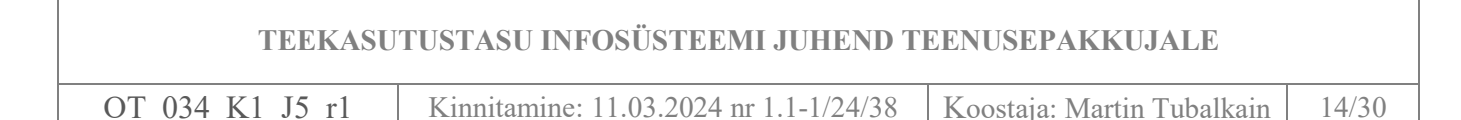

post jääb sisestamata, siis teavitust ei edastata. Teavitus edastatakse üksnes teekasutustasu puhul, mis on ostetud pikemaks perioodiks kui 30 päeva.

| E-posti aadress, kuhu saadetakse arve teatis ja |
|-------------------------------------------------|
| teekasutustasu perioodi lõppemise meeldetuletus |
|                                                 |

Joonis 33

- Teatise saaja nime väljale sisestatakse isiku või ettevõtte nimi, kelle nimele arvemaksekorraldus väljastatakse.

Teatise saaja nimi

Joonis 34

- Teatise saaja registrikood väljale märgitakse arve-maksekorraldusele märgitav maksja registrikood

Teatise saaja registrikood

Joonis 35

#### 2.2.1.2. Teekasutustasu perioodi lõppemise meeldetuletus

Teekasutustasu perioodi lõppemise meeldetuletus saadetakse 72 tundi enne perioodi lõppemist eposti aadressile, mis oli märgitud teekasutustasu ostmisel e-posti väljale. Teekasutustasu perioodi lõppemise meeldetuletus edastatakse teekasutustasu perioodide korral, mis on ostetud minimaalselt 30. päevaks. Kui teekasutustasu on ostetudlühemaks perioodiks kui 30 päeva, siis perioodi lõppemise meeldetuletust ei saadeta.

#### 2.2.2. Ostukorvi kinnitamine

Ostukorvi kinnitamiseks tuleb vajutada nupule "Kinnita tellimus" (joonis 31).

Ostukorv on võimalik tühistada nupust "Loobun tellimusest" (joonis 31).

#### 2.2.2.1. Ostukorvi tasutuks märkimine

Pärast ostukorvi kinnitamist suunatakse tasumise kinnitamise lehele.

- Õigete andmete korral kinnita tasumine nupust "Märgi tasutuks".
- Kui andmete sisestamisel on toimunud eksimus, siis saab tasumise katkestada nupust "Katkesta tasumine".

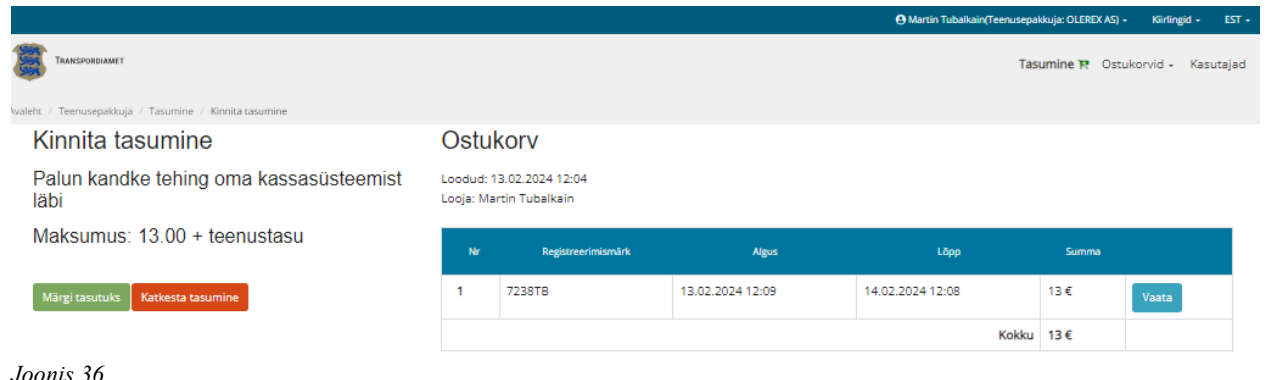

| TEEKASU         | TUSTASU INFOSÜSTEEMI JUHEND T          | EENUSEPAKKUJALE            |       |
|-----------------|----------------------------------------|----------------------------|-------|
| OT 034 K1 J5 r1 | Kinnitamine: 11.03.2024 nr 1.1-1/24/38 | Koostaja: Martin Tubalkain | 15/30 |

Pärast makse tasutuks märkimist kuvatakse makse õnnestumise teade. Sellelt vahelehelt on võimalik soovikorral kliendile välja printida arve-teatise kinnitus teekasutustasu tasumise kohta.

|                                   |                             |                  |                  | •          | Martin Tubalkai | n(Teenusepaki | kuja: OLEREX AS) - | Kiirlingid - |
|-----------------------------------|-----------------------------|------------------|------------------|------------|-----------------|---------------|--------------------|--------------|
| TRANSPORDIAMET                    |                             |                  |                  |            |                 | Ta            | isumine Ostuk      | :orvid + Ki  |
| aleht / Teenusepakkuja / Tasumine |                             |                  |                  |            |                 |               |                    |              |
|                                   | Makse õnnest                | us               |                  |            |                 |               |                    |              |
|                                   | Tellimuse number            | 7624             |                  |            |                 |               |                    |              |
|                                   | Sõiduk 7238TB               |                  |                  |            |                 |               |                    |              |
|                                   | Sõiduki registreerimise rii | k                | Eesti            |            |                 |               |                    |              |
|                                   | Täismass                    |                  | 3501 -           | 12000      |                 |               |                    |              |
|                                   | Kehtiv alates               |                  | 13.02.           | 2024 12:09 |                 |               |                    |              |
|                                   | Kehtiv kuni                 |                  | 14.02.           | 2024 12:08 |                 |               |                    |              |
|                                   | Kogusumma                   |                  | 13€              |            |                 |               |                    |              |
|                                   | Periood päevades            | Kehtivuse algus  | Kehtivuse lõpp   | Maksumus   | Kogus           | Kokku         |                    |              |
|                                   | 1                           | 13.02.2024 12:09 | 14.02.2024 12:08 | 13€        | 1               | 13€           |                    |              |
|                                   |                             |                  |                  |            | Kokku           | 13€           |                    |              |

Joonis 37

#### 2.2.3. Ostukorvi tühistamine pärast tasumist

Kui pärast teekasutustasu tasutuks märkimist ikkagi selgus, et andmete täitmisel on toimunud eksimus, siis 12 tunni jooksul on võimalik teenusepakkujal vormistatud teekasutustasu tühistada ja vormistada uus tasumine õigete andmetega.

Teekasutustasu tühistamine on kirjeldatud punktis 3.1.5.

#### 3. "OSTUKORVID" MENÜÜ

"Ostukorvid" rippmenüüst saab valida kahe vaate vahel:

- Ülevaade annab ülevaate ostetud ostukorvidest ja teekasutustasu on võimalik otsida tellimuse numbri, viitenumbri vms parameetrite järgi;
- Piletid võimaldab teekasutustasu otsida sõiduki numbri, kasutaja e-posti aadressi vms. parameetrite järgi. Avaleht pakub kiiret ülevaadet sõiduki kehtivusperioodi kohta.

|                                                        |               |                  |   |                |               |             | өм                         | artin Tubalkain(Toll) - Kiirl | ingid - EST -     |
|--------------------------------------------------------|---------------|------------------|---|----------------|---------------|-------------|----------------------------|-------------------------------|-------------------|
|                                                        |               |                  |   |                |               |             | Tasumine Kontroll - Ostuko | rvid - Teenusepakkujad        | - Kasutajad       |
| Avaleht / Toll / Ostukorvid / Ü                        | levaade       |                  |   |                |               |             | Ülevaade                   |                               |                   |
| Ostukorvide ül                                         | evaade        |                  |   |                |               |             | Piletid                    |                               |                   |
| Laekumine kokku: 12792.00€<br>Tegelik kokku: 12792.00€ | E             |                  |   |                |               |             | Ekspordi XLS Ekspordi      | CSV Ekspordi leht XLS         | Ekspordi leht CSV |
| Tulemusi: 304 / 304                                    |               |                  | « | < 1 2 3 4      | 5678          | 9 10 > »    | 30 🗸                       |                               |                   |
|                                                        |               | Loodud 🖨         |   | Tasumise aeg 🖨 |               |             |                            |                               |                   |
| Tellimus 🖨                                             | Viitenumber 🖨 | •                |   |                | Staatus 🗢 👻   | Omanik 🖨    | Kasutaja 🜩                 | Summa 🖨                       |                   |
| 7824                                                   | 3692400000778 | 13.02.2024 13:56 |   |                | Ebaõnnestunud | 48701290305 | Martin Tubalkain           | 26.00                         | Detailid          |
| 7724                                                   | 3692400000765 | 13.02.2024 13:48 |   |                | Ebaõnnestunud | 36311014725 | Martin Tubalkain           | 13.00                         | Detailid          |

Joonis 38

| TEEKASU         | TUSTASU INFOSÜSTEEMI JUHEND T          | EENUSEPAKKUJALE            |       |
|-----------------|----------------------------------------|----------------------------|-------|
| OT_034_K1_J5_r1 | Kinnitamine: 11.03.2024 nr 1.1-1/24/38 | Koostaja: Martin Tubalkain | 16/30 |

NB! Teenusepakkuja vaates kuvatakse ainult need ostukorvid, mille teenusepakkuja on ise vormistanud. Teisi ostukorve teenusepakkujatele ei kuvata.

# 3.1. Ostukorvid "Ülevaade" menüü

Vaikimisi on alati kuvatud põhilised väljad. Otsinguvälju on võimalik laiendada või vähendada

ikoonilt , tehes linnukesega valiku, milliseid välju kuvatakse ja milliseid mitte.

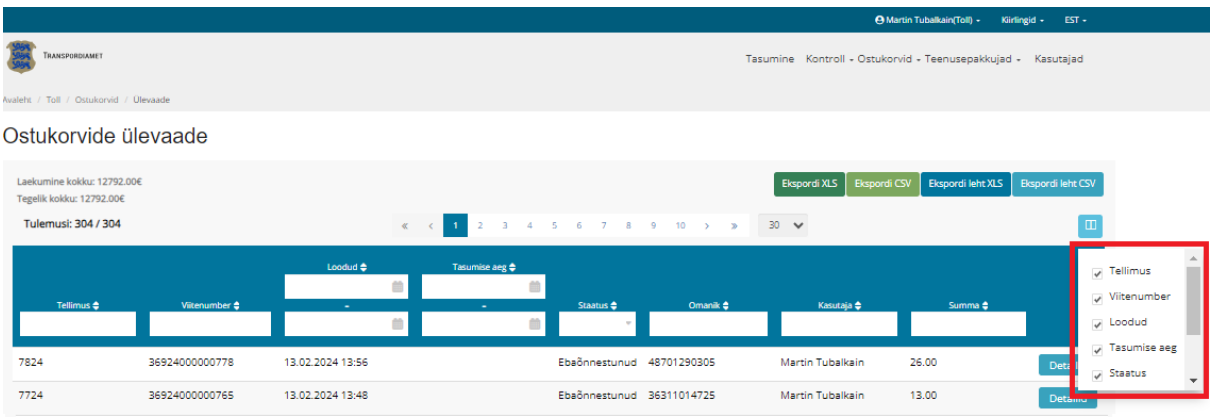

Joonis 39

# 3.1.1. Ostukorvi väljade tähendused

Tabel 1

| Andmeväli    | Selgitus                                                                       |
|--------------|--------------------------------------------------------------------------------|
| Tellimus     | Teekasutustasu ostukorvi otsimise võimalus tellimuse numbri järgi              |
| Viitenumber  | Igal ostukorvil on unikaalne viitenumber. Viitenumbri järgi on võimalik otsida |
|              | ostukorvi                                                                      |
| Loodud       | Ostukorvi loomise kuupäev                                                      |
| Tasumise aeg | Ostukorvi tasumise aeg, mis võib erineda ostukorvi loomise kuupäevast.         |
|              | Peamiselt erinevad loomise ja tasumise kuupäevad arvega tasumise puhul         |
| Staatus      | Ostukorvi tasumise staatuse kuvamine vt. punkti 3.1.2.                         |
| Kasutaja     | Kui teekasutustasu on müüdud vahendaja kaudu, siis kuvatakse teekasutustasu    |
|              | vahendatud ettevõtte nimi                                                      |
| Summa        | Ostukorvi summa kokku                                                          |

# 3.1.2. Ostukorvide staatuste tähendused

Ostukorvi staatused on alati "Ostukorvide ülevaate" lehel kajastatud. Staatuse põhjal saab tuvastada ostukorvi hetkeseisu.

OT 034 K1 J5 r1

Kinnitamine: 11.03.2024 nr 1.1-1/24/38

26.00

Koostaja: Martin Tubalkain

17/30

 Martin Tubalkain(TKT IS töötaja) - Kiirlingid -TRANSPORDIAMET Ostukorvid - Tagastused - Kasutajad - Teenusepakkujad - Haldus -Avaleht / TKT IS töötaja / Ostukorvid / Ülevaade Ostukorvide ülevaade Laekumine kokku: 140944029.00€ Ekspordi XLS Ekspordi CSV Ekspordi leht XLS Ekspordi leht CS Tegelik kokku: 140471081.68€ Tulemusi: 4245042 / 4245042 « < 1 30 🗸 2 3 4 10 » 5 6 8 9 Loodud 🖨 ea 🗅 . . Arve 0 **m** Arve-makseteade tühistatud . 4361407 Ebaõnnestunud 22.00 0.00 5133124 36924000513304 06.02.2024 13:51 06.02.2024 13:51 stantic Bot Katkestatud 4361406 5133024 36924000513294 06.02.2024 13:51 06.02.2024 13:51 22.00 0.00 Laekumise ootel stantic Bot Makstud 4361405 5132924 36924000513281 06.02.2024 13:51 06.02.2024 13:52 13.00 0.00 Ootel Osaliselt tagastatud 4361404 5132824 36924000513278 06.02.2024 13:50 06.02.2024 13:52 0.00

Ostukorv tühistatud

Joonis 40

Tabel 2

| Andmeväli            | Selgitus                                                            |
|----------------------|---------------------------------------------------------------------|
| Arve-makseteade      | Arve-makseteade staatus tekib siis, kui arve tasumiseks mõeldud     |
| tühistatud           | tähtaeg on läbi või teekasutustasu teenusejuht on selle tühistanud. |
| Ebaõnnestunud        | Tekib ebaõnnestunud pangalingimakse korral.                         |
| Katkestatud          | Tekib siis kui teekasutustasu ostja on tasumisel vajutanud          |
|                      | "Loobun tellimusest" nuppu.                                         |
| Laekumise ootel      | Tekib siis kui teekasutustasu tasumisviisik on valitud arvega       |
|                      | tasumine ja arve on kontrollimise hetkel tasumata.                  |
| Makstud              | Tekib siis, kui nõude tasumine on õnnestunud.                       |
| Ootel                | Tekib siis, kui piletid on lisatud ostukorvi ja on alustatud        |
|                      | pangalingi makset.                                                  |
| Osaliselt tagastatud | Tekib siis, kui ostukorvis on mitu sõidukit ja üks ostukorvis olev  |
|                      | teekasutustasu on tagastatud või tagastatud on osa teekasutustasu   |
|                      | summast.                                                            |
| Ostukorv tühistatud  | Tekib siis, kui teenusepakkuja on tasutud ostukorvi tühistanud.     |
| Pooleli              | Tekib siis, kui ostja on sõidukid ostukorvi lisanud ja vajutanud    |
|                      | tasumise nuppu.                                                     |
| Tagastatud           | Tekib siis, kui ostukorvis olev teekasutustasu või tasud on täies   |
|                      | ulatuses tagastatud.                                                |
| Tasumine tühistatud  | tekib siis kui maksemoodul on makse kutsunud tagasi                 |

 TEEKASUTUSTASU INFOSÜSTEEMI JUHEND TEENUSEPAKKUJALE

 OT\_034\_K1\_J5\_r1
 Kinnitamine: 11.03.2024 nr 1.1-1/24/38
 Koostaja: Martin Tubalkain
 18/30

# 3.1.3. Ostukorvi detailandmete vaade

Detailandmed saab avada nupust "Detailid".

|                                                       |                |                  |     |                |               |                | өм                       | artin Tubalkain(Toll) - Kiirli | ingid - EST -     |
|-------------------------------------------------------|----------------|------------------|-----|----------------|---------------|----------------|--------------------------|--------------------------------|-------------------|
| TRANSPORDIAMET                                        |                |                  |     |                |               | Ta             | sumine Kontroll - Ostuko | rvid - Teenusepakkujad -       | - Kasutajad       |
| Avaleht / Toll / Ostukorvid / Ú                       | llevaade       |                  |     |                |               |                |                          |                                |                   |
| Ostukorvide ül                                        | evaade         |                  |     |                |               |                |                          |                                |                   |
| Laekumine kokku: 12792.00<br>Tegelik kokku: 12792.00€ | E              |                  |     |                |               |                | Ekspordi XLS Ekspordi    | CSV Ekspordi leht XLS          | Ekspordi leht CSV |
| Tulemusi: 304 / 304                                   |                |                  | « « | 1 2 3 4        | 5 6 7 8       | 9 10 > »       | 30 🗸                     |                                |                   |
| Tellionus 🔺                                           | Viitenumher 🔺  | Loodud 🔷         | •   | Tasumise aeg 🖨 | Staatue A     | Omania 着       | Kacuraia 🔺               | Summa 🛎                        |                   |
|                                                       |                |                  |     | 1              |               | Officiality of | nusurugu 👻               |                                |                   |
| 7824                                                  | 3692400000778  | 13.02.2024 13:56 |     |                | Ebaõnnestunud | 48701290305    | Martin Tubalkain         | 26.00                          | Detailid          |
| 7724                                                  | 36924000000765 | 13.02.2024 13:48 |     |                | Ebaõnnestunud | 36311014725    | Martin Tubalkain         | 13.00                          | Detailid          |

Joonis 41

"Detailid" nupule vajutades avanevad ostukorvi detailandmed, mille selgitused on toodud punktis <u>3.1.3.1.</u>

|             |                              |          |                         |                  |              |                          |             |                 | \varTheta Martin Tubalkai | n(Toll) - Kiirlingid | - EST    |
|-------------|------------------------------|----------|-------------------------|------------------|--------------|--------------------------|-------------|-----------------|---------------------------|----------------------|----------|
| Tr          | ANSPORDIAMET                 |          |                         |                  |              |                          | Tasumir     | ne Kontroll - C | Ostukorvid - Teen         | usepakkujad + K      | (asutaja |
| νι / T      | oll / Ostukorvid / Ostukorvi | detailid |                         |                  |              |                          |             |                 |                           |                      |          |
| tul         | vorvi detailid               |          |                         |                  |              |                          |             |                 |                           |                      |          |
| iu          | tor vi detallid              |          |                         |                  |              |                          |             |                 |                           |                      |          |
| lagas       | i                            |          |                         |                  |              |                          |             |                 |                           |                      |          |
| dise        | d andmed                     |          |                         |                  | N            | lõude andmed             |             |                 |                           |                      |          |
| aatu        | 5.                           | N        | lakstud                 |                  | 1            | Nõue loodud              |             | 16.0            | 1.2024 15:31              |                      |          |
| odu         | đ                            | 1        | 6.01.2024 15:27         |                  | J            | Juhukliendi nõue         |             | Jah             |                           |                      |          |
| ooja r      | oll                          | т        | oll                     |                  | 1            | Nõude summa              |             | 183.            | .00€                      |                      |          |
| ooja        |                              | N        | lerle Reepalu           |                  | 1            | Nõue tühistatud          |             |                 |                           |                      |          |
| umm         | а                            | 1        | 83.00 €                 |                  | т            | eatise andmed            |             |                 |                           |                      |          |
| asum        | ise aeg                      | 1        | 6.01.2024 15:28         |                  |              | Saaja nimi               |             |                 |                           |                      |          |
| sum         | ise tähtaeg                  | 1        | 7.01.2024 03:27         |                  |              | Saaja registrikood       |             |                 |                           |                      |          |
| istee       | mne ID                       | 4        | 200026                  |                  |              | Saaja e-posti aadress    |             |                 |                           |                      |          |
| ellimu      | ise id                       | 2        | 424                     |                  |              | Tasumise teavitus saadet | ud          |                 |                           |                      | Ei       |
| itenu       | mber                         | 3        | 692400000231            |                  |              | Laekumise ootel teavitus | saadetud    |                 |                           |                      | Ei       |
| MTA         | , maksemoodulis              | c        | 0411b8a-f2c4-4e9c-8882- | b0d8319a9ce2     |              |                          |             |                 |                           |                      |          |
| nani        | K                            |          |                         |                  |              |                          |             |                 |                           |                      |          |
| litue       | keel                         | -        | orti                    |                  |              |                          |             |                 |                           |                      |          |
| incuc       | NCCI                         |          |                         |                  |              |                          |             |                 |                           |                      |          |
| eatis       | (PDF)                        |          |                         |                  |              |                          |             |                 |                           |                      |          |
| leti        | te ülevaade                  |          |                         |                  |              |                          |             |                 |                           |                      |          |
| Nr          | Registreerimismärk           | Riik     | Algus                   | Lõpu kuupäev     | Täismass     | Heitgaasiklass           | Telgede arv | Tagastatud      | Kogusumma                 |                      |          |
| 2           | 111SSSTTTT                   | Eesti    | 16.01.2024 15:32        | 15.04.2024 15:31 | 3501 - 12000 |                          |             |                 | 170€                      | Vaata Tagas          | ta       |
| 1           | 09876FDFCV                   | Eesti    | 16.01.2024 15:31        | 17.01.2024 15:30 | 3501 - 12000 |                          |             |                 | 13€                       | Vaata Tagas          | ta       |
| <u>ار ا</u> |                              |          |                         |                  |              |                          |             |                 |                           |                      |          |

| OT 034 K1 J5 r1 | Kinnitamine: 11.03.2024 nr 1.1-1/24/38 | Koostaja: Martin Tubalkain | 19/30 |
|-----------------|----------------------------------------|----------------------------|-------|
|                 |                                        |                            |       |

# 3.1.3.1. Detailandmete väljade tähendused

Tabel 3

|                        | Üldised andmed                                                             |
|------------------------|----------------------------------------------------------------------------|
| Andmeväli              | Selgitus                                                                   |
| Staatus                | Kuvatakse nõude staatust. Staatused on toodud punktis <u>3.1.2.</u>        |
| Loodud                 | Näitab, millal on teekasutustasu nõue loodud.                              |
| Looja roll             | Näitab, kes on nõude loonud.                                               |
|                        | Iseteeninduse kasutaja – nõue on loodud kasutaja poolt iseteeninduses.     |
|                        | Anonüümne kasutaja – nõue on loodud avalikus veebis.                       |
|                        | Toll – nõude on loonud MTA ametnik                                         |
|                        | Teenusepakkuja – nõude on loonud teenuse pakkuja.                          |
| Looja                  | Näitab kes on nõude loonud isik                                            |
| Summa                  | Näitab teekasutustasu ostukorvi summat                                     |
| Tasumise aeg           | Näitab, millal muutus teekasutustasu tasutuks                              |
| Tasumise tähtaeg       | Näitab, nõude tasumise tähtaega                                            |
| Süsteemne ID           | igale nõudele antud süsteemne ID                                           |
| Tellimuse ID           | Igale nõudele antakse tellimuse ID                                         |
| Viitenumber            | Igal nõudel on unikaalne viitenumber ja ühte ning sama viitenumbrit        |
|                        | ei saa kasutada mitme erineva nõude maksmiseks.                            |
| ID MTA                 | maksega seotud info, vajalik MTA-le                                        |
| maksemoodulis          |                                                                            |
| Omanik                 | - Eesti sõidukite puhul kuvatakse sõiduki omaniku isiku- või               |
|                        | registrikood vastavalt liiklusregistri andmetele                           |
|                        | - Välismaiste kasutajate puhul kuvatakse staatuseks                        |
|                        | "Anonüümne"                                                                |
| Iseteeninduse kasutaja | kui teekasutustasu on ostetud iseteenindusest, siis kuvatakse sõiduki      |
|                        | omaniku või vastutava kasutaja isiku- või registrikoodi                    |
| Valitud keel           | näitab mis keeles kasutaja tasumise hetkel teetasu.ee veebilehte           |
|                        | kasutas                                                                    |
|                        | Nõude andmed                                                               |
| Andmeväli              | Selgitus                                                                   |
| Nõue loodud            | Nõude loomise aeg ehk millal TKT IS sai nõude edukast loomisest teada      |
| Juhukliendi nõue       | Kui staatus on "Ei", siis on nõudega seotud andmed liiklusregistrist       |
|                        | saadud. Kui staatus on "Jah", siis üldjuhul on tegemist välismaa           |
|                        | sõidukiga või Eesti sõiduki puhul ei ole süsteem liiklusregistriga         |
|                        | ühendust saanud.                                                           |
| Nõude summa            | Kui nõue on osaliselt tagastatud või täielikult tagastatud, siis kuvatakse |
|                        | see summa, millest on maha arvestatud tagastamisele läinud summa.          |
|                        | Kui TKT nõue on täielikult tagastatud, siis on summa 0, kui osaliselt      |
|                        | tagastatud, siis kuvatakse see summa, mis on tagastatud summast alles      |
|                        | jäänud.                                                                    |
| Nõue tühistatud        | TKT IS-is nõude tühistamise aeg                                            |
| Teatise andmed - kuva  | atakse ainult juhul, kui TKT ostmisel avalikust veebist on ära täidetud    |
| "Teatise saaja"        | andmed. Kui saaja andmed on täitmata, siis on väljad tühjad.               |
| Andmeväli              | Selgitus                                                                   |
| Saaja nimi             | Kuvatakse see nimi, mille maksja on avalikus veebis "Teatise saaja"        |
|                        | andmed vastavasse lahtrisse märkinud.                                      |

| OT_034_K1_J5_r1 | Kinnitamine: 11.03.2024 nr 1.1-1/24/38 | Koostaja: Martin Tubalkain | 20/30 |
|-----------------|----------------------------------------|----------------------------|-------|
|-----------------|----------------------------------------|----------------------------|-------|

| Saaja registrikood    | Kuvatakse see registrikood, mille maksja on avalikus veebis "Teatise    |  |  |  |  |  |  |
|-----------------------|-------------------------------------------------------------------------|--|--|--|--|--|--|
|                       | saaja anumeu vastavasse lahurisse markindu                              |  |  |  |  |  |  |
| Saaja e-posti aadress | Näitab, millisele e-posti aadressile arve-makseteade saadeti.           |  |  |  |  |  |  |
| Tasumise teavitus     | kui staatus on "Jah", siis on isikule sisesetatud e-posti aadressile    |  |  |  |  |  |  |
| saadetud              | automaatselt arve-makseteade saadetud. Kui staatus on "Ei" siis isik ei |  |  |  |  |  |  |
|                       | ole e-posti aadressi lahtrit täitnud.                                   |  |  |  |  |  |  |
| Laekumise ootel       | Kui teekasutustasu tasumisel on valitud arvega tasumine ja seda ei ole  |  |  |  |  |  |  |
| teavitus saadetud     | tähtajaks tasutud, siis saadetakse 24 tundi pärast maksetähtaja         |  |  |  |  |  |  |
|                       | möödumist tasumise meeldetuletuse teavitus                              |  |  |  |  |  |  |
| Piletite ülevaade     |                                                                         |  |  |  |  |  |  |
| Andmeväli             | Selgitus                                                                |  |  |  |  |  |  |
| Nr                    | Kuvatakse ostkorvi lisatud sõidukite arv                                |  |  |  |  |  |  |
| Registreerimismärk    | Kuvatase sõiduki registreerimise number, millele on teekasutustasu      |  |  |  |  |  |  |
|                       | väljastatud                                                             |  |  |  |  |  |  |
| Riik                  | Kuvatakse ostukorvi lisatud sõidukite asukohariik                       |  |  |  |  |  |  |
| Algus                 | Kuvatakse teekasutustasu kehtivuse algusaeg                             |  |  |  |  |  |  |
| Lõpu kuupäev          | Kuvatakse teekasutustasu kehtivuse lõpuaeg                              |  |  |  |  |  |  |
| Täismass              | Kuvatakse teekasutustasu ostmisel valitud sõiduki mass                  |  |  |  |  |  |  |
| Heitgaasiklass        | Kuvatakse valitud heitgaasiklass                                        |  |  |  |  |  |  |
| Telgede arv           | Kuvatakse valitud telgede arv                                           |  |  |  |  |  |  |
| Tagastatud            | Kuvatakse, millise sõiduki teekasutustasu on tagastatud. Kui väljal on  |  |  |  |  |  |  |
|                       | kirje "Tagastatud", siis on teekasutustasu näidatud sõidukile           |  |  |  |  |  |  |
|                       | tagastatud.                                                             |  |  |  |  |  |  |
| 77                    |                                                                         |  |  |  |  |  |  |

#### 3.1.4. Arve-makseteate vaatamine ja edastamine kliendile

Kui isik unustas tellida arve e-posti aadressile või ostmise hetkel ei soovinud seda, siis on võimalik isikule arve taasesitada.

Arve taasesitamiseks tuleb ülesse leida vastav teekasutustasu nõue, see avada ja alla laadida arvemakseteatis nupust "Teatis (PDF)" (joonis 43).

| OT 03                   | 4 K             | 1 J      | 5 r1                    | Kinnitaı         | mine: 11     | .03.2024              | 4 nr 1.     | 1-1/24         | /38              | Koostaja:                    | Martin Tubalkain | 21/3 |
|-------------------------|-----------------|----------|-------------------------|------------------|--------------|-----------------------|-------------|----------------|------------------|------------------------------|------------------|------|
|                         | <u></u>         |          |                         | 1 1111110001     |              |                       |             | 1 1/2 1        |                  | ikoostuju.                   |                  | 21/0 |
|                         |                 |          |                         |                  |              |                       |             |                | Martin Tubalkai  | n(Toll) • Kiirlingid • EST • |                  |      |
| TRANSPORDIAMET          |                 |          |                         |                  |              |                       | Tasumi      | e Kontroll - O | stukopyid - Teen | usepakkujad - Kasutajad      |                  |      |
|                         |                 |          |                         |                  |              |                       |             |                |                  |                              |                  |      |
| leht / Toll / Ostukorvi | d / Ostukorvi d | letailid |                         |                  |              |                       |             |                |                  |                              |                  |      |
| stukorvi d              | etailid         |          |                         |                  |              |                       |             |                |                  |                              |                  |      |
| Tagasi                  |                 |          |                         |                  |              |                       |             |                |                  |                              |                  |      |
| JIdised andmed          |                 |          |                         |                  | Nõud         | de andmed             |             |                |                  |                              |                  |      |
| Staatus:                |                 | м        | akstud                  |                  | Nõu          | e loodud              |             | 16.01          | .2024 15:31      |                              |                  |      |
| Loodud                  |                 | 16       | 5.01.2024 15:27         |                  | Juhu         | kliendi nõue          |             | Jah            |                  |                              |                  |      |
| Looja roll              |                 | т        | 11                      |                  | Nõu          | de summa              |             | 183.0          | 0€               |                              |                  |      |
| Looja                   |                 | м        | erle Reepalu            |                  | Nõu          | e tühistatud          |             |                |                  |                              |                  |      |
| Summa                   |                 | 18       | 33.00 €                 |                  | Teati        | se andmed             |             |                |                  |                              |                  |      |
| Tasumise aeg            |                 | 10       | 5.01.2024 15:28         |                  | Saaji        | a nimi                |             |                |                  |                              |                  |      |
| Tasumise tähtaeg        |                 | 13       | 7.01.2024 03:27         |                  | Saaj         | a registrikood        |             |                |                  |                              |                  |      |
| Susteemne ID            |                 | 4.       | 174                     |                  | Saaji        | a e-posti aadress     |             |                |                  |                              |                  |      |
| Viitenumber             |                 |          | +2+<br>5924000000231    |                  | Tasu         | imise teavitus saadet | tud         |                |                  | Ei                           |                  |      |
| ID MTA maksemoo         | dulis           | c        | )411b8a-f2c4-4e9c-8882- | b0d8319a9ce2     | Laek         | umise ootel teavitus  | saadetud    |                |                  | Ei                           |                  |      |
| Omanik                  |                 |          |                         |                  |              |                       |             |                |                  |                              |                  |      |
| lseteeninduse kasu      | taja            |          |                         |                  |              |                       |             |                |                  |                              |                  |      |
| Valitud keel            |                 | E        | esti                    |                  |              |                       |             |                |                  |                              |                  |      |
| Teatic (PDF)            |                 |          |                         |                  |              |                       |             |                |                  |                              |                  |      |
| Pilotito ülova          | ado             |          |                         |                  |              |                       |             |                |                  |                              |                  |      |
| lietite dieva           | aue             |          |                         |                  |              |                       |             |                |                  |                              | (                |      |
| Nr Registre             | erimismärk      | Riik     | Algus                   | Lõpu kuupäev     | Täismass     | Heitgaasiklass        | Telgede arv | Tagastatud     | Kogusumma        |                              |                  |      |
| 2 111555TTT             | т               | Eesti    | 16.01.2024 15:32        | 15.04.2024 15:31 | 3501 - 12000 |                       |             |                | 170€             | Vaata Tagasta                |                  |      |
| 1 09976505              | V               | Eesti    | 16.01.2024 15:31        | 17.01.2024 15:30 | 3501 - 12000 |                       |             |                | 13€              | Vaata Tagasta                |                  |      |
| 1 00070101              |                 |          |                         |                  |              |                       |             |                |                  |                              |                  |      |

Joonis 43

#### 3.1.5. Vormistatud teekasutustasu tühistamine

Teekasutustasu on võimalik tühistada 12. tunni jooksul pärast teekasutustasu vormistamist. <u>Kui 12</u> tundi on möödunud, siis teekasutustasu enam tühistada ei saa.

Teekasutustasu tühistamiseks tuleb avada vastav nõue ning kinnitada teekasutustasu tühistamine nupust "Tühista tasumine" joonisel 44. Kui "Tühista tasumine" nupp puudub, siis on teekasutustasu tagastamiseks mõeldud aeg möödunud.

|                                                        |                  |                  |              |             |                  |             | Martin Tubalkain(To | eenusepakkuja: OLERI | oxas) - k | iirlingid - | EST +  |
|--------------------------------------------------------|------------------|------------------|--------------|-------------|------------------|-------------|---------------------|----------------------|-----------|-------------|--------|
| TRANSPORDIAMET                                         |                  |                  |              |             |                  |             |                     | Tasumine             | Ostukorvi | d • Kası    | utajad |
| Avaleht / Teenusepakkuja / Ostukorvid / Ostukorvi deta | ilid             |                  |              |             |                  |             |                     |                      |           |             |        |
| Ostukorvi detailid                                     |                  |                  |              |             |                  |             |                     |                      |           |             |        |
| Tagasi                                                 |                  |                  |              |             |                  |             |                     |                      |           |             |        |
| Üldised andmed                                         |                  |                  |              | Nõude an    | dmed             |             |                     |                      |           |             |        |
| Staatus:                                               | Makstud          |                  |              | Nõue lood   | lud              |             |                     |                      |           |             |        |
| Loodud                                                 | 13.02.2024 12:04 |                  |              | Juhukliend  | li nõue          |             |                     |                      |           |             |        |
| Looja                                                  | Martin Tubalkain |                  |              | Nõude sur   | mma              |             |                     |                      |           |             |        |
| Summa                                                  | 13.00 €          |                  |              | Nõue tühis  | statud           |             |                     |                      |           |             |        |
| Tasumise aeg                                           | 13.02.2024 12:17 |                  |              | Teatise an  | ndmed            |             |                     |                      |           |             |        |
| Tellimuse id                                           | 7624             |                  |              | Saaja nimi  |                  |             |                     |                      |           |             |        |
| Viitenumber                                            | 36924000000752   |                  |              | Saaja regis | strikood         |             |                     |                      |           |             |        |
| Valitud keel                                           | Eesti            |                  |              | Saaja e-po  | sti aadress      |             |                     |                      |           |             |        |
| Teatis (PDF) Tühista tasumine                          |                  |                  |              | Tasumise t  | teavitus saadet  | ud          |                     |                      |           |             | Ei     |
|                                                        |                  |                  |              | Laekumise   | e ootel teavitus | saadetud    |                     |                      |           |             | Ei     |
| Piletite ülevaade                                      |                  |                  |              |             |                  |             |                     |                      |           |             |        |
| Nr Registreerimismärk Riik                             | Algus            | Lõpu kuupäev     | Täismas      | ss I        | Heitgaasiklass   | Telgede arv | Tagastatud          | Kogusumma            |           |             |        |
| 1 7238TB Eesti                                         | 3.02.2024 12:09  | 14.02.2024 12:08 | 3501 - 12000 | 0           |                  |             |                     | 13€                  | Vaata     | Tagasta     |        |
|                                                        |                  |                  |              |             |                  |             | Kokku               | 13€                  |           |             |        |
|                                                        |                  |                  |              |             |                  |             |                     |                      |           |             |        |

Joonis 44

| TEEKASU         | TUSTASU INFOSÜSTEEMI JUHEND TI         | EENUSEPAKKUJALE            |       |
|-----------------|----------------------------------------|----------------------------|-------|
| OT 034 K1 J5 r1 | Kinnitamine: 11.03.2024 nr 1.1-1/24/38 | Koostaja: Martin Tubalkain | 22/30 |

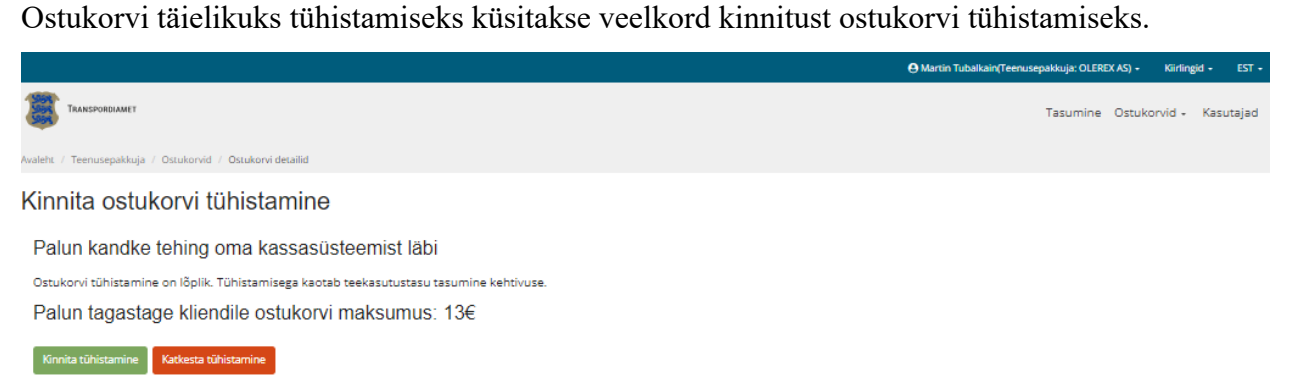

#### Joonis 45

Ostukorvi tühistamise kinnitamine toimub nupust "Kinnita tühistamine". Kui tühistamine kinnitatakse, on ostukorv tühistatud ja seda enam taastada ei ole võimalik.

#### 3.2. Ostukorvid "Piletid" menüü

Vaikimisi on alati kuvatud põhilised väljad. Otsinguvälju on võimalik laiendada või vähendada

, tehes linnukesega valiku, milliseid välju kuvatakse ja milliseid mitte. ikoonilt

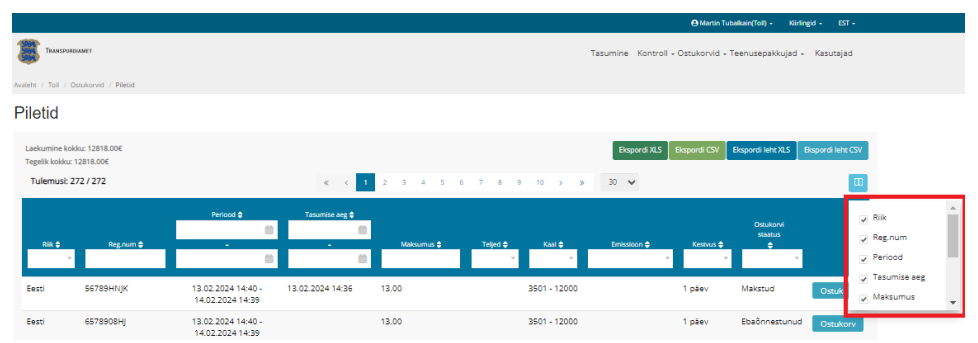

Joonis 46

#### 3.2.1. Pileti väljade tähendused

| Andmeväli         | Selgitus                                                            |
|-------------------|---------------------------------------------------------------------|
| Riik              | Asukoha riik, mis teekasutustasu ostmisel valiti                    |
| Reg.num           | Sõiduki registreerimisnumber, mis teekasutustasu ostmisel sisestati |
| Periood           | Kuvatakse teekasutustasu kehtivuse aeg                              |
| Tasumise aeg      | Kuvatakse teekasutustasu tasumise aeg                               |
| Maksumus          | Kuvatakse sõiduki eest tasutud teekasutustasu summa                 |
| Teljed            | Kuvatakse teekasutustasu ostmisel valitud telgede arv               |
| Kaal              | Kuvatakse teekasutustasu ostmisel valitud sõiduki täismass          |
| Emissioon         | Kuvatakse teekasutustasu ostmisel valitud sõiduki heitgaasiklass    |
| Kestvus           | Kuvatakse ostetud teekasutustasu periood päevades                   |
| Ostukorvi staatus | Vt. punkti <u>3.1.2.</u>                                            |

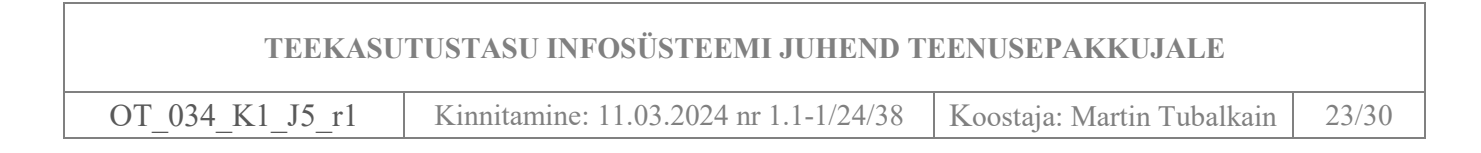

# 3.2.2. Piletite detailandmete vaade ja tähendused

Detailandmed saab avada nupust "Ostukorv".

|                                |                                |                                        |                  |            |                 |                   | 🖰 Martin Tu    | balkain(Toll) - Kiirli    | ngid - EST -      |
|--------------------------------|--------------------------------|----------------------------------------|------------------|------------|-----------------|-------------------|----------------|---------------------------|-------------------|
| TRANSPOR                       | IDIAMET                        |                                        |                  |            |                 | Tasumine Kontroll | - Ostukorvid - | Teenusepakkujad -         | Kasutajad         |
| Avaleht / Toll / C             | Ostukorvid / Piletid           |                                        |                  |            |                 |                   |                |                           |                   |
| Piletid                        |                                |                                        |                  |            |                 |                   |                |                           |                   |
| Laekumine ko<br>Tegelik kokku: | ikku: 12818.00€<br>: 12818.00€ |                                        |                  |            |                 | Ekspordi XLS      | Ekspordi CSV   | Ekspordi leht XLS         | Ekspordi leht CSV |
| Tulemusi:                      | 272 / 272                      |                                        | .≪               | 2 3 4 5    | 6 7 8 9 10 >    | » 30 🗸            |                |                           |                   |
| Riik \$                        | Reg.num ¢                      | Periood \$                             | Tasumise aeg 🖨 📫 | Maksumus 🖨 | Teljed ¢ Kaal ¢ | Emissioon 🗢       | Kestvus 🖨      | Ostukorvi<br>staatus<br>‡ |                   |
| Eesti                          | 56789HNJK                      | 13.02.2024 14:40 -<br>14.02.2024 14:39 | 13.02.2024 14:36 | 13.00      | 3501 - 12000    | 1                 | 1 päev         | Makstud                   | Ostukorv          |
| Eesti                          | 6578908HJ                      | 13.02.2024 14:40 -<br>14.02.2024 14:39 |                  | 13.00      | 3501 - 12000    | )                 | 1 päev         | Ebaõnnestunud             | Ostukorv          |
| I                              | 17                             |                                        |                  |            |                 |                   |                |                           |                   |

Joonis 47

Detailandmete tähendused on toodud punktides 3.1.3 ja 3.1.4.

# 4. "KASUTAJAD" MENÜÜ

"Kasutajad" menüüs saab lisada ja hallata kasutajate õigusi.

|                                       |             |                 |           | \varTheta Martin Tubalkain(Toll) +       | Kiirlingid • EST • |
|---------------------------------------|-------------|-----------------|-----------|------------------------------------------|--------------------|
| TRANSPORDIAMET                        |             |                 | Tasu      | mine Kontroll - Ostukorvid - Teenusepakk | ujad - Kasutajad   |
| Avaleht / Toll / Kasutajad / Ülevääde |             |                 |           |                                          |                    |
| Kasutajate ülevaade                   |             |                 |           |                                          |                    |
|                                       |             |                 |           |                                          | Lisa kasutaja      |
| Tulemusi: 123 / 123                   |             | « < 1 2 3 4 5 > | » 30 V    |                                          |                    |
|                                       |             |                 |           | Viimane sisselogimine 🗢                  |                    |
| Kasutajanimi 🖨                        | Isikukood 🖨 | E-post 🗢        | Staatus 🗢 |                                          |                    |
|                                       | 49108276031 |                 | Lubatud   | 08.01.2024 16:17                         | Detailid           |
|                                       | 49005082227 |                 | Lubatud   |                                          | Detailid           |

Joonis 48

#### 4.1. Kasutajate haldus

"Kasutajate ülevaade" lehel kuvatakse kõik kasutajad kellele on loodud teekasutustasu infosüsteemi kasutajakonto. Vaikimisi on alati kuvatud põhilised väljad. Otsinguvälju on võimalik laiendada või

vähendada ikoonilt , tehes linnukesega valiku, milliseid välju kuvatakse ja milliseid mitte.

|                                      |             |           |             | 😁 Martin Tubalkain(Toll) -                 | Kiirlingid - EST |                                   |
|--------------------------------------|-------------|-----------|-------------|--------------------------------------------|------------------|-----------------------------------|
|                                      |             |           | Tasun       | nine Kontroll - Ostukorvid - Teenusepakkuj | ad - Kasutaja    | d                                 |
| walehs / Toll / Kasutajad / Ülevaade |             |           |             |                                            |                  |                                   |
| Kasutajate ülevaade                  |             |           |             |                                            |                  |                                   |
|                                      |             |           |             |                                            | Lisa kasu        | Itaja                             |
| Tulemusi: 123 / 123                  |             |           | » 30 ¥      |                                            |                  | ۵                                 |
|                                      |             |           |             | Viimane sisselogimine 🗢                    |                  | 🖉 Kasutajanimi 🌋                  |
| Kasutajanimi 🖨                       | kikukood 🗢  | E-post \$ | Staatus 🖨 👻 |                                            |                  | ✓ Isikukood ✓ E-post              |
|                                      | 49108276031 |           | Lubatud     | 08.01.2024 16:17                           | Detailid         | ✓ Staatus ✓ Viimane sisselogimine |
|                                      | 49005082227 |           | Lubatud     |                                            | Detailid         | •                                 |

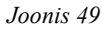

| OT 034 K1 J5 r1 | Kinnitamine: 11.03.2024 nr 1.1-1/24/38 | Koostaja: Martin Tubalkain | 24/30 |
|-----------------|----------------------------------------|----------------------------|-------|
|                 |                                        | 5                          |       |

# 4.1.1. "Kasutaja ülevaade" väljade tähendused

Tabel 4

| Andmeväli     | Selgitus                                                                      |
|---------------|-------------------------------------------------------------------------------|
| Kasutajanimi  | Kui teekasutustasu infosüsteemi on loodud kasutajanime põhjal, siis           |
|               | kuvatakse antud väljal kasutajanimi                                           |
| Isikukood     | Kuvatakse siis, kui ligipääs on võimaldatud TARA autentimisteenuse kaudu      |
| E-post        | E-postiaadress millele saadetakse konto aktiveerimise või paroolimuutmise     |
|               | teavitus                                                                      |
| Staatus       | Kasutaja konto staatus. Aktiivse konto korral on kuvatud kirje "Lubatud", kui |
|               | kaustaja õigused on keelatud, siis on kuvatud kirje "Peatatud"                |
| Viimane       | Kuvatakse kasutaja viimane sisselogimise sessioon                             |
| sisselogimine |                                                                               |

## 4.1.2. Kasutaja lisamine

Uus kasutaja lisatakse nupust "Lisa kasutaja"

|                                      |             |                 |           | 🕒 Martin Tubalkain(Toll) -              | Kiirlingid - EST - |
|--------------------------------------|-------------|-----------------|-----------|-----------------------------------------|--------------------|
| TRANSPORDIAMET                       |             |                 | Tasumir   | ne Kontroll - Ostukorvid - Teenusepakku | ijad - Kasutajad   |
| waleht / Toll / Kasutajad / Ülevaade |             |                 |           |                                         |                    |
| Kasutajate ülevaade                  |             |                 |           |                                         |                    |
|                                      |             |                 |           |                                         | Lisa kasutaja      |
| Tulemusi: 123 / 123                  |             | « < 1 2 3 4 5 > | » 30 ∨    |                                         |                    |
|                                      |             |                 | _         | Viimane sisselogimine 🖨                 |                    |
| Kasutalanimi 🚔                       | isikukaad 🚔 | F-most 🚖        | Staatus 🛳 | 8                                       |                    |
| Passadaga mine 🚽                     |             | Christ A        | *         | 6                                       |                    |
|                                      | 49108276031 |                 | Lubatud 0 | 8.01.2024 16:17                         | Detailid           |
|                                      | 49005082227 |                 | Lubatud   |                                         | Detailid           |

Joonis 50

# 4.1.2.1. Isikustamata kasutajakonto andmeväljad

Isikustamata kasutaja õigused antakse siis, kui teekasutustasu infosüsteemi sisse logimine toimub kasutajanime ja parooliga.

Selleks tuleb vahelehel "Kasutaja lisamine" teha valik "Isikustamata" (joonis 60).

| $T_034_K1_J5_r1$                  | Kinnitamine: 11.03.2024 nr 1.1-1/24/38 | Koostaja: Martin Tubalkain | 25/ |
|-----------------------------------|----------------------------------------|----------------------------|-----|
| Hilintele vastavaid kineid ei lei |                                        |                            |     |
| Kasutaja lisamine                 | ×                                      |                            |     |
| Kasutaja tüüp                     |                                        |                            |     |
| 🔿 Isikustatud 💽 Isikustamata      |                                        |                            |     |
| Kasutajanimi                      | _                                      |                            |     |
|                                   |                                        |                            |     |
| E-post                            | _                                      |                            |     |
|                                   |                                        |                            |     |
| Eesnimi                           |                                        |                            |     |
| Desekonsenimi                     |                                        |                            |     |
|                                   |                                        |                            |     |
| Kasutaja grupid                   |                                        |                            |     |
|                                   |                                        |                            |     |
| Peakasutaja                       |                                        |                            |     |
| Teenindaja                        |                                        |                            |     |
| Vahetuse                          |                                        |                            |     |

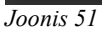

Tabel 5

| Andmeväli      | Selgitus                                                                  |
|----------------|---------------------------------------------------------------------------|
| Kasutajanimi   | Antud väljalt luuakse kasutajale kasutaja nimi, mida hiljem muuta ei ole  |
|                | võimalik                                                                  |
| E-post         | E-postiaadress millele saadetakse konto aktiveerimise või paroolimuutmise |
|                | teavitus                                                                  |
| Eesnimi        | Teekasutustasu infosüsteemi kasutaja eesnimi                              |
| Perekonnanimi  | Teekasutustasu infosüsteemi kasutaja perekonnanimi                        |
| Kasutajagrupid | Määratakse teenusepakkuja kasutaja kasutusõigused                         |

## 4.1.2.2. Isikustamata kasutajakonto õiguste määramine

Kasutajate õiguste määramine on toodud punktis 4.1.3.

# 4.1.2.3. Isikustatud kasutajakonto vormistamine

Isikustatud kasutajaõigused antakse siis, kui teekasutustasu infosüsteemi sisse logimine toimub TARA autentimisteenuse kaudu (joonis 52).

| )T_034_K1_J5_r1                  | Kinnitamine: 11.03.2024 nr 1.1-1/24/38 | Koostaja: Martin Tubalkain | 26/3 |
|----------------------------------|----------------------------------------|----------------------------|------|
| Filing a large stand to be a fil |                                        |                            |      |
| Kasutaja lisamine                | ×                                      |                            |      |
| Kasutaia tüün                    |                                        |                            |      |
| 🖲 lsikustatud 🔿 lsikustamata     |                                        |                            |      |
| lsikukood                        |                                        |                            |      |
|                                  |                                        |                            |      |
| E-post                           |                                        |                            |      |
|                                  |                                        |                            |      |
| Eesnimi                          | _                                      |                            |      |
|                                  |                                        |                            |      |
| Perekonnanimi                    |                                        |                            |      |
|                                  |                                        |                            |      |
| Kasutaja grupid                  |                                        |                            |      |
| Peakasutaja                      |                                        |                            |      |
| Teenindaja                       |                                        |                            |      |
| Vahetuse                         |                                        |                            |      |

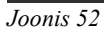

Tabel 6

| Andmeväli      | Selgitus                                                                 |  |
|----------------|--------------------------------------------------------------------------|--|
| Isikukood      | Isikukoodiga antakse õigused teekasutustasu infosüsteemi sisselogimiseks |  |
|                | TARA autentimisteenuse kaudu.                                            |  |
| E-post         | E-postiaadress millele saadetakse konto aktiveerimise teavitus           |  |
| Eesnimi        | Teekasutustasu infosüsteemi kasutaja eesnimi                             |  |
| Perekonnanimi  | Teekasutustasu infosüsteemi kasutaja perekonnanimi                       |  |
| Kasutajagrupid | Määratakse teenusepakkuja kasutaja kasutusõigused                        |  |

### 4.1.3. Kasutaja kasutusõiguste määramine

Kasutajale peab olema määratud vähemalt üks õigus teekasutustasu infosüsteemi kasutamiseks. Kui üks õiguse liik võimaldatud, tuleb konto lisamine kinnitada nupust "Salvesta" (joonis 62).

| TEEKASUTUSTASU INFOSÜSTEEMI JUHEND TEENUSEPAKKUJALE |                                        |                            |       |
|-----------------------------------------------------|----------------------------------------|----------------------------|-------|
| OT_034_K1_J5_r1                                     | Kinnitamine: 11.03.2024 nr 1.1-1/24/38 | Koostaja: Martin Tubalkain | 27/30 |
|                                                     |                                        |                            |       |
| Kasutaja lisamine                                   | ×                                      |                            |       |
| Kasutaja tüüp                                       |                                        |                            |       |
| Isikustatud O Isikustamata                          |                                        |                            |       |
| Isikukood                                           |                                        |                            |       |
|                                                     |                                        |                            |       |
| E-post                                              |                                        |                            |       |
|                                                     |                                        |                            |       |
| Eesnimi                                             |                                        |                            |       |
|                                                     |                                        |                            |       |
| Perekonnanimi                                       |                                        |                            |       |
|                                                     |                                        |                            |       |
| Kasutaja grupid                                     | _                                      |                            |       |
| Burley sela                                         |                                        |                            |       |
| Peakasutaja 💌                                       |                                        |                            |       |
| Teenindaja                                          |                                        |                            |       |
| Vahetuse<br>ülem                                    |                                        |                            |       |
| Salves                                              | sta                                    |                            |       |
| Katke                                               | sta                                    |                            |       |

#### Joonis 53

Pärast kasutusõiguste andmist edastatakse kasutaja e-postiaadressile (aadress, mis on sisestatud E-post väljale) konto aktiveerimise link. Link on aktiivne 24 tundi. Kui 24 tunni jooksul kontot ei aktiveerita, siis hiljem saab käsitsi saata kontoaktiveerimise lingi "Muuda parool" nupust vt. punkti <u>4.1.5.</u>

#### • Kasutaja grupid rollid

Tabel 7

| Andmeväli     | Selgitus                                                                |  |  |
|---------------|-------------------------------------------------------------------------|--|--|
| Peakasutaja   | kuvatakse menüüd "Ostukorvid" ja "Kasutajad". Peakasutaja saab lisada   |  |  |
|               | uusi kasutajaid ja omab ülevaadet kõikidest teenusepakkuja poolt loodud |  |  |
|               | ostukorvidest, aga ei saa müüa teekasutustasu, kuid saab piiratud aja   |  |  |
|               | jooksul vormistatud teekasutustasu tühistada.                           |  |  |
| Teenindaja    | Kuvatakse menüüd "Tasumine" ja "Ostukorvid". Omab ülevaadet             |  |  |
|               | kõikidest teenusepakkuja poolt loodud ostukorvidest ja saab vormistada  |  |  |
|               | teekasutustasu, kuid ei saa lisada kasutajaid.                          |  |  |
| Vahetuse ülem | Kuvatakse menüüd "Tasumine" ja "Ostukorvid". Omab ülevaadet             |  |  |
|               | kõikidest teenusepakkuja poolt loodud ostukorvidest ja saab vormistada  |  |  |
|               | teekasutustasu, kuid ei saa lisada kasutajaid.                          |  |  |

#### 4.1.4. Kasutaja kasutusõiguste vaatamine ja muutmine

Kasutusõigusi saab vaatamine ja muutmine toimub nupust "Detailid" (joonis 54).

| TEEKASUTUSTASU INFOSÜSTEEMI JUHEND TEENUSEPAKKUJALE           |                        |                   |                                                  |       |
|---------------------------------------------------------------|------------------------|-------------------|--------------------------------------------------|-------|
| OT_034_K1_J5_r1                                               | Kinnitamine: 11.03.202 | 24 nr 1.1-1/24/38 | Koostaja: Martin Tubalkain                       | 28/30 |
|                                                               |                        |                   | O Martio Tubalisalo Tolli . Vildioaid . EST .    |       |
| TRANSPORDAMET                                                 |                        | Tasumine Kont     | troll - Ostukorvid - Teenusepakkujad - Kasutajad |       |
| Avatetic / Toll / Kasutajad / Dievaade<br>Kasutajate ülevaade |                        |                   |                                                  |       |
|                                                               |                        |                   | Lisa kasutaja                                    |       |
| Tulemusi: 123 / 123                                           | « < 1 2 3 4            | 5 > » 30 ¥        |                                                  |       |
| Kasudajanimi 🖨                                                | Isikukood 🗢 E-post 🖨   | Staatus 🖨         | Viimane sisselogimine 🕈                          |       |
| 4910827603                                                    | 1                      | Lubatud 08.01.202 | 14 16:17 Detailid                                |       |
| 4900508222                                                    | 7                      | Lubatud           | Detailid                                         |       |

Joonis 54

Detailid nupust avanevad kasutaja detailne vaade. Joonisel 55 olevas vaates saab lisada, hallata ja muuta kasutajaga seotud õigusi v.a õigused, mille väljad on hallid. Kasutaja lisamine ja kasutajate õiguste tähendused on kirjeldatud punktis <u>4.1.2.</u>

| Kasutaja detailid          | \$                                         |
|----------------------------|--------------------------------------------|
| Kasutaja tüüp              | Viimane sisselogimine                      |
|                            | 01.02.2024 16:12                           |
| lsikustatud lsikustamata   |                                            |
| Kasutaianimi               | Viimane paroolivahetus                     |
| martin Olerex              | 01.02.2024 16:12                           |
|                            | ,<br>Parooli vahetuse "tokeni" aeg         |
| E-post                     | 08.02.2024 15:56                           |
| martin.tubalkain@gmail.com |                                            |
| Eesnimi                    | Kasutaja grupid                            |
| Martin                     |                                            |
| Perekonnanimi              | Peakasutaja                                |
| Tubalkain                  | Teenindaja 💌                               |
| Staatus                    | Vahetuse                                   |
| Lubatud                    | ülem                                       |
| Lubatod                    | ]                                          |
| Salve                      | sta muudatused Peata kasutaja Muuda parool |
| REST API                   |                                            |
| API võti puudub            |                                            |
|                            | Sulge                                      |

#### 4.1.5. Kasutaja parooli muutmine

"Kasutajad" menüüs nupust "Detailid" avaneb "Kasutaja detailid" vaade (joonis 56). Parooli muutmine tuleb kinnitada nupust "Muuda parool". Kasutajale edastatakse parooli muutmise teade tema E-posti aadressile, mi on "Kasutaja detailid" E-post andmeväljale sisestatud. E-postile saadetud

| TEEKASU         | TUSTASU INFOSÜSTEEMI JUHEND TI         | EENUSEPAKKUJALE            |       |
|-----------------|----------------------------------------|----------------------------|-------|
| OT_034_K1_J5_r1 | Kinnitamine: 11.03.2024 nr 1.1-1/24/38 | Koostaja: Martin Tubalkain | 29/30 |

link on aktiivne 24 tundi. Kui 24 tunni jooksul parooli ei muudeta, tuleb edastada parooli muutmise teavitus uuesti.

| Kasutaja detailid                    | ×                                |
|--------------------------------------|----------------------------------|
| Kasutaja tüüp                        | Viimane sisselogimine            |
| • •                                  | 01.02.2024 16:12                 |
| lsikustatud lsikustamata             |                                  |
| Kasutaianimi                         | Viimane paroolivahetus           |
| martin Olerex                        | 01.02.2024 16:12                 |
|                                      | Parooli vahetuse "tokeni" aeg    |
| E-post<br>martin.tubalkain@gmail.com | 08.02.2024 15:56                 |
| Eesnimi                              | Kasutaja grupid                  |
| Martin                               | Peakasutaia                      |
| Perekonnanimi                        |                                  |
| Tubalkain                            | Teenindaja 🛩                     |
| Staatus                              | Vahetuse<br>ülem                 |
| Lubatud                              |                                  |
| Salvesta muudat                      | used Peata kasutaja Muuda parool |
| RESTAPI                              |                                  |
| API võti puudub                      |                                  |
|                                      | Sulge                            |

Joonis 56

# 4.1.6. Kasutaja kasutusõiguste peatamine või taastamine

Kui isiku kasutusõigused on vaja peatada või taastada, tuleb esmalt avada isiku kasutaja õigused (Vt. punkti <u>4.1.4.</u>) ja teha järgnev valik:

| TEEKASUTUSTASU INFOSÜSTEEMI JUHEND TEENUSEPAKKUJALE |                                        |                            |       |
|-----------------------------------------------------|----------------------------------------|----------------------------|-------|
| OT_034_K1_J5_r1                                     | Kinnitamine: 11.03.2024 nr 1.1-1/24/38 | Koostaja: Martin Tubalkain | 30/30 |
|                                                     |                                        |                            |       |

• Kasutusõiguste peatamiseks valida "Peata kasutaja"

| Kasutaja detailid          | ×                                 |
|----------------------------|-----------------------------------|
| Kasutaja tüüp              | Viimane sisselogimine             |
|                            | 01.02.2024 16:12                  |
| lsikustatud lsikustamata   |                                   |
| Kasutalanimi               | Viimane paroolivahetus            |
|                            | 01.02.2024 16:12                  |
| martin Olerex              |                                   |
| E-post                     | Parooli vahetuse "tokeni" aeg     |
|                            | 08.02.2024 15:56                  |
| martin.tubaikain@gmail.com |                                   |
| Fesnimi                    | Kasutaja grupid                   |
| Martin                     |                                   |
| wartin                     | Peakasutaja                       |
| Perekonnanimi              |                                   |
| Tubalkain                  | Teenindaja 🛩                      |
|                            | Vahetuse                          |
| Staatus                    | ülem                              |
| Lubatud                    |                                   |
| Salvesta muuda             | tused Peata kasutaja Muuda parool |
| RESTAPI                    |                                   |
| API võti puudub            |                                   |
|                            | Sulge                             |

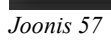

• Kasutaja õiguste taastamisel valida "Luba kasutaja".

| Kasutaja detailid                    | ×                                              |
|--------------------------------------|------------------------------------------------|
| Kasutaja tüüp                        | Viimane sisselogimine 01.02.2024 16:12         |
| Kasutajanimi<br>martin Olerex        | Viimane paroolivahetus 01.02.202416:12         |
| E-post<br>martin.tubalkain@gmail.com | Parooli vahetuse "tokeni" aeg 08.02.2024 15:56 |
| Eesnimi<br>Martin                    | Kasutaja grupid                                |
| Perekonnanimi<br>Tubalkain           | Peakasutaja<br>Teenindaja 🕑                    |
| Staatus<br>Peatatud                  | Vahetuse<br>ülem                               |
|                                      | Luba kasutaja                                  |
| REST API<br>API võti puudub          | Genereeri võti                                 |
|                                      | Sulge                                          |

Joonis 58